**SAIA-Burgess Electronics** 

SWITCHES • MOTORS • CONTROLLERS

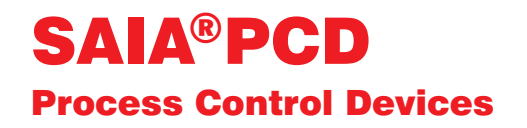

## PCD7.D160 und ..D170 Industrielle Kleinterminals Handbuch

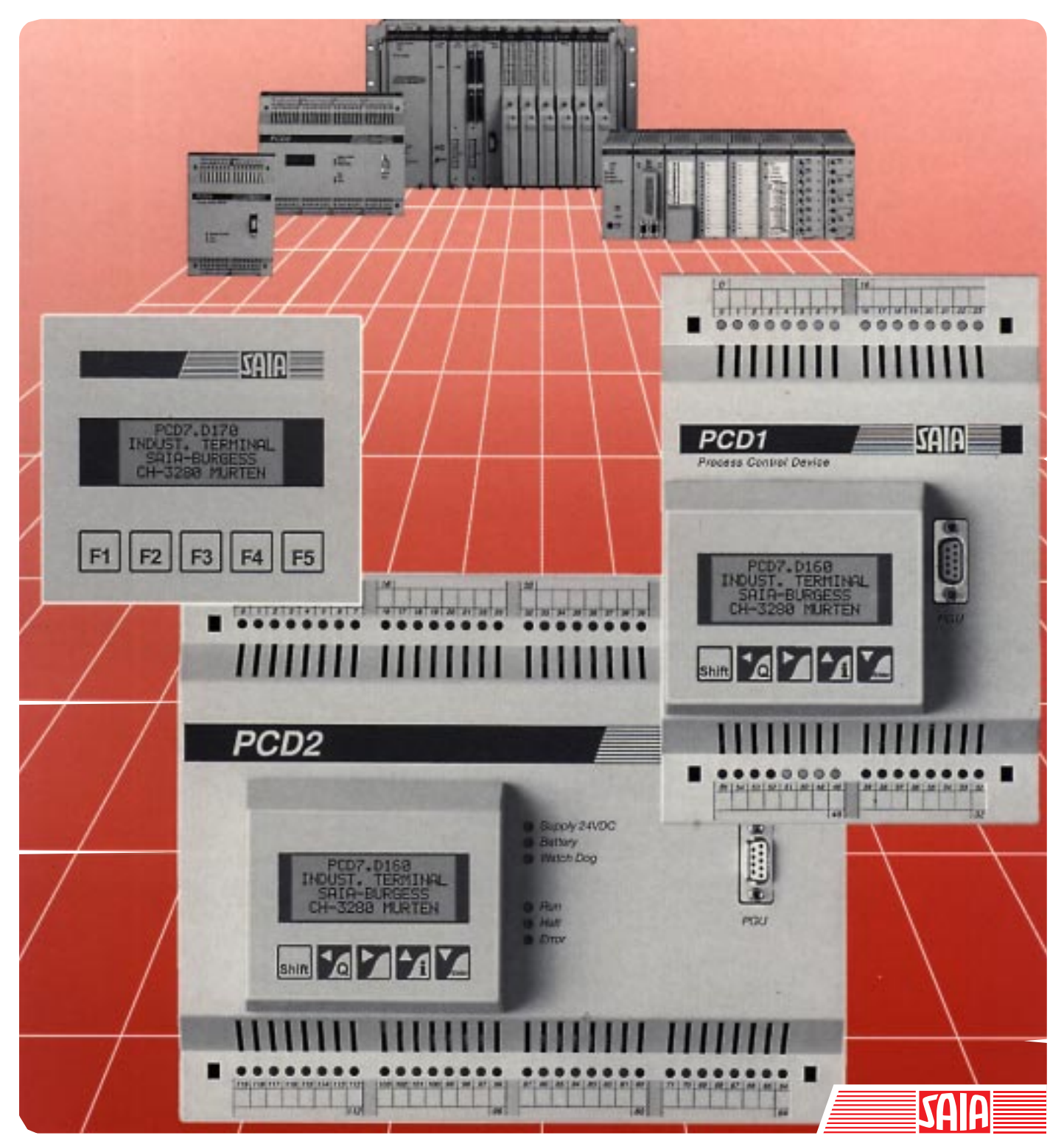

Ausgabe 26/753 D1

| GB: Electronic Controllers | Telefon | 026 / 672 72 72 |
|----------------------------|---------|-----------------|
|                            | Telefax | 026 / 672 74 99 |

#### SAIA-Burgess Gesellschaften

| Schweiz     | SAIA-Burgess Electronics AG<br>Freiburgstrasse 33<br>CH-3280 Murten<br>☎ 026 672 77 77, Fax 026 670 19 83                       | Frankreich  | SAIA-Burgess Electronics Sàrl.<br>10, Bld. Louise Michel<br>F-92230 Gennevilliers<br>☎ 01 46 88 07 70, Fax 01 46 88 07 99 |
|-------------|----------------------------------------------------------------------------------------------------|-------------|----------------------------------------------------------------------------------------------------|
| Deutschland | SAIA-Burgess Electronics GmbH<br>Daimlerstrasse 1k<br>D-63303 Dreieich<br>☎ 06103 89 060, Fax 06103 89 06 66                    | Niederlande | SAIA-Burgess Electronics B.V.<br>Hanzeweg 12c<br>NL-2803 MC Gouda<br>2 0182 54 31 54, Fax 0182 54 31 51                   |
| Österreich  | SAIA-Burgess Electronics Ges.m.b.H.<br>Schallmooser Hauptstrasse 38<br>A-5020 Salzburg<br>☎ 0662 88 49 10, Fax 0662 88 49 10 11 | Belgien     | SAIA-Burgess Electronics Belgium<br>Avenue Roi Albert 1er, 50<br>B-1780 Wemmel<br>☎ 02 456 06 20, Fax 02 460 50 44        |
| Italien     | SAIA-Burgess Electronics S.r.l.<br>Via Cadamosto 3<br>I-20094 Corsico MI<br>☎ 02 48 69 21, Fax 02 48 60 06 92                   | Ungarn      | SAIA-Burgess Electronics Automation Kft.<br>Liget utca 1.<br>H-2040 Budaörs<br>☎ 23 501 170, Fax 23 501 180               |

#### Vertretungen

| Gross-<br>britannien | Canham Controls Ltd.<br>25 Fenlake Business Centre, Fengate<br>Peterborough PE1 5BQ UK<br>☎ 01733 89 44 89, Fax 01733 89 44 88                                        | Portugal                 | INFOCONTROL Electronica e Automatismo LDA.<br>Praceta Cesário Verde, No 10 s/cv, Massamá<br>P-2745 Queluz                               |
|----------------------|----------------------------------------------------------------------------------------------------|--------------------------|----------------------------------------------------------------------------------------------------|
| Dänemark             | Malthe Winje Automation AS<br>Håndværkerbyen 57 B<br>DK-2670 Greve<br>270 20 52 01, Fax 70 20 52 02                                                                   | Spanien                  | Tecnosistemas Medioambientales, S.L.<br>Poligono Industrial El Cabril, 9<br>E-28864 Ajalvir, Madrid<br>2 91 884 47 93, Fax 91 884 40 72 |
| Norwegen             | Malthe Winje Automasjon AS<br>Haukelivn 48<br>№1415 Oppegård<br>☎ 66 99 61 00, Fax 66 99 61 01                                                                        | Tschechische<br>Republik | ICS Industrie Control Service, s.r.o.<br>Modranská 43<br>CZ-14700 Praha 4<br>☎ 2 44 06 22 79, Fax 2 44 46 08 57                         |
| Schweden             | Malthe Winje Automation AB<br>Truckvägen 14A<br>S-194 52 Upplands Våsby<br>☎ 08 795 59 10, Fax 08 795 59 20                                                           | Polen                    | SABUR Ltd.<br>ul. Druzynowa 3A<br>PL-02-590 Warszawa<br>☎ 22 844 63 70, Fax 22 844 75 20                                                |
| Suomi/<br>Finnland   | ENERGEL OY<br>Atomitie 1<br>FIN-00370 Helsinki<br>☎ 09 586 2066, Fax 09 586 2046                                                                                      |                          |                                                                                                    |
| Australien           | Siemens Building Technologies Pty. Ltd.<br>Landis & Staefa Division<br>411 Ferntree Gully Road<br>AUS-Mount Waverley, 3149 Victoria<br>☎ 3 9544 2322, Fax 3 9543 8106 | Argentinien              | MURTEN S.r.I.<br>Av. del Libertador 184, 4° "A"<br>RA-1001 Buenos Aires<br>2 054 11 4312 0172, Fax 054 11 4312 0172                     |

#### Kundendienst

| USA | SAIA-Burgess Electronics Inc.      |
|-----|------------------------------------|
|     | 1335 Barčlay Boulevard             |
|     | Buffalo Grove, IL 60089, USA       |
|     | 🕿 847 215 96 00, Fax 847 215 96 06 |

Issue: 22.11.2000

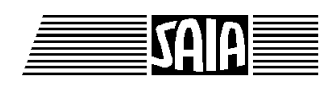

SAIA<sup>®</sup> Process Control Devices

Handbuch

# **Industrielle Kleinterminals**

## PCD7.D160 und ..D170

SAIA-Burgess Electronics AG 1997. Alle Rechte vorbehalten Ausgabe 26/753 D1 - 02.1997

Technische Änderungen vorbehalten

© SAIA-Burgess Electronics AG

# Anpassungen

### Handbuch: Industrielle Kleinterminals PCD7.D160 und ..D170 - Ausgabe D1

| Datum      | Abschnitt | Seite       | Beschreibung                                |
|------------|-----------|-------------|---------------------------------------------|
|            |           |             |                                             |
| 15.11.2000 |           |             | Kleine Anpassungen für die Support Homepage |
| 15.11.2000 | 2         | 2-1         | Korrektur : Toleranz von Speisespannung Un  |
| 15.11.2000 | 10        | 10-1 / 10-2 | Schnittstelle RS232 nur möglich mitD170     |
|            |           |             |                                             |
|            |           |             |                                             |

## Inhalt

|     |                                                                             |                                                                                                    | Seite                                   |
|-----|-----------------------------------------------------------------------------|----------------------------------------------------------------------------------------------------|-----------------------------------------|
| 1.  |                                                                             | Übersicht                                                                                                    |                                         |
| 2.  |                                                                             | Technische Daten                                                                                                    |                                         |
| 3.  |                                                                             | Massbild                                                                                                    |                                         |
| 4.  |                                                                             | Hardware                                                                                                    |                                         |
|     | 4.1<br>4.2                                                                  | Das Aufbau-Terminal D160<br>Das Terminal D170 für Fronteinbau                                                                                                    | 4-1<br>4-5                              |
| 5.  | Fun                                                                         | ktion                                                                                                    |                                         |
|     | 5.1<br>5.2<br>5.3                                                           | Einschaltvorgang<br>Die Tastatur<br>Setup/Test-Modus                                                                                                    | 5-1<br>5-2<br>5-3                       |
| 6.  | Ster                                                                        | ierbefehle                                                                                                    |                                         |
|     | <ul> <li>6.1</li> <li>6.2</li> <li>6.3</li> <li>6.4</li> <li>6.5</li> </ul> | Konfigurationsbefehle<br>Cursor-Steuerung<br>Anzeige-Steuerung<br>Sonstige Befehle<br>Übersicht aller Steuerfunktionen                                                                               | 6-1<br>6-3<br>6-5<br>6-6<br>6-7         |
| 7.  | Die                                                                         | verschiedenen Charaktersätze                                                                                                    |                                         |
| 0   | 7.1<br>7.2                                                                  | Erste ASCII-Tabelle (32 bis 127 dez.)<br>Erweiterte ASCII-Tabelle (128 bis 255 dez.)                                                                                                    | 7-1<br>7-1                              |
| ð.  | Pro                                                                         | grammbelspiele                                                                                                    |                                         |
|     | 8.1<br>8.2<br>8.3<br>8.4<br>8.5<br>-                                        | Hardware-Installation<br>Einfache Textausgabe<br>Ausgabe mehrerer unterschiedlicher Texte<br>Einzeltastenerkennung mit nachfolgender Aktion<br>Veränderung numerischer Werte<br>Funktionsblock INPUT | 8-1<br>8-1<br>8-2<br>8-2<br>8-3<br>8-26 |
| 9.  | Ver                                                                         | gleich der Terminals PCD7.D202 undD160/D170                                                                                                    |                                         |
| 10. | Sch                                                                         | nittstellen-Verbindungskabel RS232                                                                                                    |                                         |

Notizen:

### Wichtiger Hinweis:

Um den einwandfreien Betrieb von SAIA<sup>®</sup>PCD sicherstellen zu können, wurde eine Vielzahl detaillierter Handbücher geschaffen. Diese wenden sich an technisch qualifiziertes Personal, das nach Möglichkeit auch unsere Workshops erfolgreich absolviert hat.

Die vielfältigen Leistungen der SAIA<sup>®</sup>PCD treten nur dann optimal in Erscheinung, wenn alle in diesen Handbüchern aufgeführten Angaben und Richtlinien bezüglich Montage, Verkabelung, Programmierung und Inbetriebnahme genau befolgt werden.

Damit allerdings werden Sie zum grossen Kreis der begeisterten SAIA<sup>®</sup>PCD Anwendern gehören.

#### Übersicht

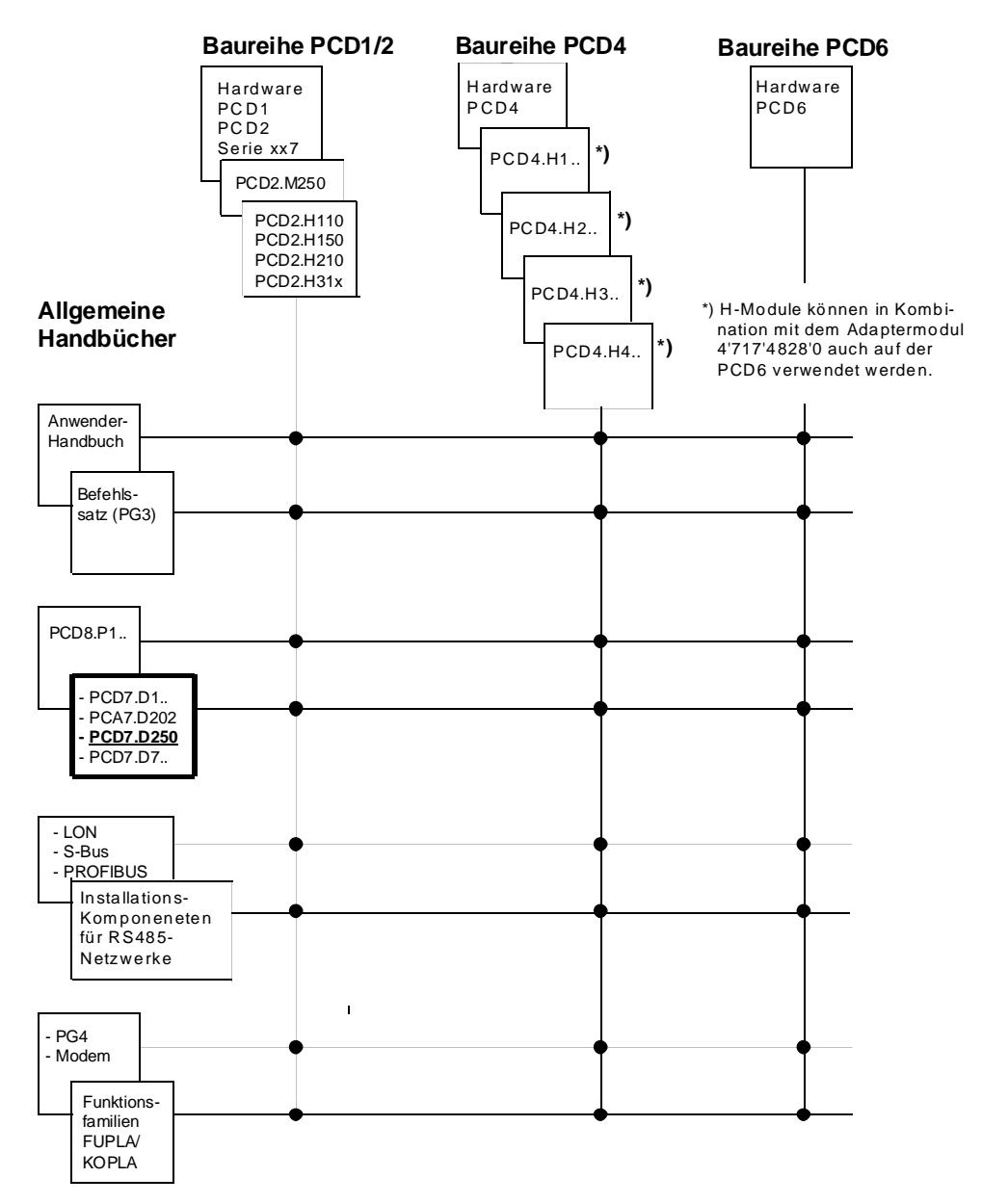

## Zuverlässigkeit und Sicherheit elektronischer Steuerungen

Die Firma SAIA-Burgess Electronics AG konzipiert, entwickelt und stellt ihre Produkte mit aller Sorgfalt her:

- Neuster Stand der Technik
- Einhaltung der Normen
- Zertifiziert nach ISO 9001
- Internationale Approbationen: z.B. Germanischer Lloyd, United Laboratories (UL), Det Norske Veritas, CE-Zeichen ...
- Auswahl qualitativ hochwertiger Bauelemente
- Kontrollen in verschiedenen Stufen der Fertigung
- In-Circuit-Tests

Die daraus resultierende hochstehende Qualität zeigt trotz aller Sorgfalt Grenzen. So ist z.B. mit natürlichen Ausfällen von Bauelementen zu rechnen. Für diese gibt die Firma SAIA-Burgess Electronics AG Garantie gemäss den "Allgemeinen Lieferbedingungen".

Der Anlagebauer seinerseits muss auch seinen Teil für das zuverlässige Arbeiten einer Anlage beitragen. So ist er dafür verantwortlich, dass die Steuerung datenkonform eingesetzt wird und keine Überbeanspruchungen, z.B. auf Temperaturbereiche, Überspannungen und Störfelder oder mechanischen Beanspruchungen auftreten.

Darüber hinaus ist der Anlagebauer auch dafür verantwortlich, dass ein fehlerhaftes Produkt in keinem Fall zu Verletzungen oder gar zum Tod von Personen bzw. zur Beschädigung oder Zerstörung von Sachen führen kann. Die einschlägigen Sicherheitsvorschriften sind in jedem Fall einzuhalten. Gefährliche Fehler müssen durch zusätzliche Massnahmen erkannt und hinsichtlich ihrer Auswirkung blockiert werden. So sind z.B. für die Sicherheit wichtige Ausgänge auf Eingänge zurückzuführen und softwaremässig zu überwachen. Es sind die Diagnoseelemente der PCD wie Watch-Dog, Ausnahme-Organisations-Blocks (XOB) sowie Testund Diagnose-Befehle konsequent anzuwenden.

Werden alle diese Punkte berücksichtigt, verfügen Sie mit der SAIA<sup>®</sup>PCD über eine moderne und sichere programmierbare Steuerung, die Ihre Anlage über viele Jahre zuverlässig steuern, regeln und überwachen wird.

## 1. Übersicht

### 1.1 Verwendungsmöglichkeiten

Die neuen SAIA<sup>®</sup> Kleinterminals nutzen die hohe Intelligenz und den grossen Speicher der SAIA PCD-Steuerungen und können daher bei günstigen Preisen optimal zu Industrie-Steuerungen oder in der Gebäudeautomation eingesetzt werden.

- Alle SAIA<sup>®</sup> Terminals PCD7.D1.. und D2.. verfügen über einfache Textanzeige. Abgesehen von der Grösse des Display und der Anzahl Tasten sind sie vollkommen kompatibel zueinander, was einen problemlosen Umstieg zu einer grösseren Ausführung ermöglicht. (Verlangen Sie den Prospekt 26/311 D)
- Die anzuzeigenden Texte werden im PCD-Steuergerät gespeichert. Dadurch kann für die Programmierung dasselbe Werkzeug (PG1, PG3 oder PG4) wie für das Steuerungsprogramm eingesetzt werden. Zudem ist ein Zugriff auf Text und Variablen jederzeit auch via Modem möglich.
- Die intelligente Textausgabe der PCD-Steuerungen ermöglicht es, Variablen beliebig aufzubereiten und im Display auszugeben.
- Selbstverständlich tragen auch diese Terminals das CE-Zeichen und werden unter den Qualitätsregeln von ISO 9001 entwickelt und hergestellt.

Für intelligente Terminals, auch mit Grafik-Display, verlangen Sie bitte den Prospekt 26/325 D.

### 1.2 Schnellanleitung zur Handhabung des Terminals PCD7.D160/D170

In den folgenden Kapiteln dieses Handbuches sind die breiten Funktionsmöglichkeiten im Detail beschrieben, wie sie diese Terminals zur Verfügung stellen. In der praktischen Anwendung wird wohl nur ein kleiner Teil davon genutzt werden.

Um dem Einsteiger eine Kurzanleitung zur einfachen Ausgabe eines Textes zu geben, sei empfohlen, vor dem Einzelstudium aller Tests und Befehle ein Programmbeispiel aus Kapitel 8 praktisch zu vollziehen. Auf diese Weise wird sich zeigen, wie einfach das Arbeiten mit PCD und den SAIA<sup>®</sup> Terminals in der Praxis ist.

## 1.3 Drei Ausführungen

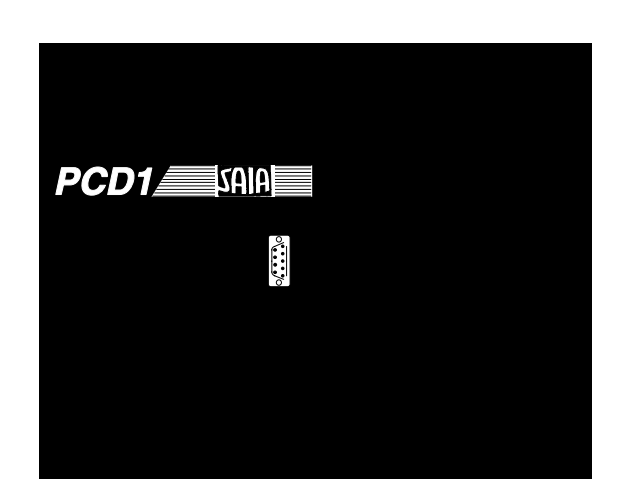

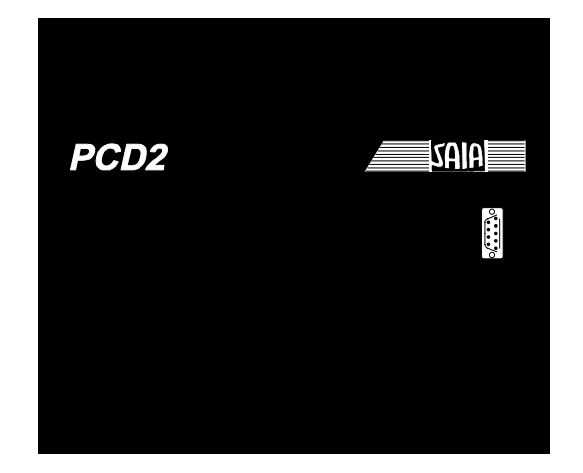

D160 auf PCD1

D160 auf PCD2

Beide Ausführungen PCD7.D160 und D170 sind bezüglich Display (4x16 Char.), Tasten (5) und allen Software-Funktionen identisch.

**Die Terminals ..D162 und ..D163** werden direkt auf den Deckel der Steuerungen PCD1 und PCD2 geschraubt und auf den Unterteil aufgesteckt. Diese Kombination ergibt eine intelligente Steuerung mit direkter Anzeige- und Eingabemöglichkeit.

Je nach Interface-Modul zur PCD1/2 variiert die Typenbezeichnung (siehe Bestellangaben und Kap. 4.1).

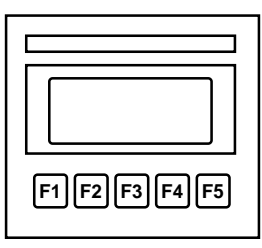

**Das Terminal ..D170** eignet sich für den Fronteinbau mit Schutzart IP 65 und verfügt über eine RS 232-Schnittstelle, passend zu allen PCD-Steuerungen.

PCD7.D170

## 1.4 Bestellangaben

| Тур                    | Beschreibung                                                                                                    |
|------------------------|----------------------------------------------------------------------------------------------------|
|                        | Kleinterminal-Set zur Direktmontage auf PCD1 oder PCD2,<br>bestehend aus Termianl mit Display von 4 x 16 Charakter                        |
| PCD7.D162<br>PCD7.D163 | und Interface-ModulF540<br>und Interface-ModulF550 mit zusätzlicher Schnittstelle<br>RS 422/RS 485 und Hardware-Uhr (nur für PCD2.M120)   |
| PCD7.D170              | Kleinterminal für externe Montage (Fronteinbau) mit Display von 4 x 16 Charakter                                                          |
|                        | Schnittstellen-Verbindungskabel (abgeschirmt)                                                                                             |
| PCD7.K412              | zwischen dem TerminalD170 und dem PGU-Stecker der PCD-CPUs (beidseitig 9poliger D-Sub-Stecker), Länge 2.5m                                |
| PCD7.K422              | zwischen dem TerminalD170 (9poliger D-Sub-Stecker) und<br>dem RS 232-Interface der PCD1, PCD2 oder PCD4<br>(freie Drahtenden), Länge 2.5m |

Übersicht

Notizen:

| Typenbezeichnung                                           | PCD7.D162/D163 1)                                                                                           | PCD7.D170                                                                                            |  |
|------------------------------------------------------------|----------------------------------------------------------------------------------------------------|----------------------------------------------------------------------------------------------------|--|
| Display                                                    |                                                                                                    |                                                                                                    |  |
| Art                                                        | LCD mit LED Hintergrundbeleuchtung                                                                          |                                                                                                    |  |
| Displaygrösse<br>(B x H)                                   | 4 x 16 Charakter<br>24 x 60 mm                                                                              | 4 x 16 Charakter<br>24 x 60 mm                                                                       |  |
| Zeichengrösse<br>(B x H)                                   | 5 x 7 Pixel<br>+ Cursor<br>2.95 x 4.75 mm                                                                   | 5 x 7 Pixel<br>+ Cursor<br>2.95 x 4.75 mm                                                            |  |
| Kontrasteinstellung                                        | Software                                                                                                    | Software                                                                                             |  |
| Hintergrundbeleuchtung                                     | aus/ein                                                                                                    | aus/ein                                                                                              |  |
| Zeichensatz                                                | ASCII plus Son<br>deutsch, französisch, eng                                                                 | iderzeichen für<br>glisch und skandinavisch                                                          |  |
| Tasatatur                                                  |                                                                                                    |                                                                                                    |  |
| Funktionstasten beschriftbar                               | 5                                                                                                    | 5                                                                                                    |  |
| Systemtasten                                               | <b>(5)</b> <sup>2)</sup>                                                                                    | (5) <sup>2)</sup>                                                                                    |  |
| Speicher                                                   |                                                                                                    |                                                                                                    |  |
| Text und Daten                                             | Gesamter Text- und Datenspeicher der PCD-Steuerung d.h. max. 128 KBytes bei PCD1, bis max. 1 MByte bei PCD6 |                                                                                                    |  |
| Schnittstellen                                             |                                                                                                    |                                                                                                    |  |
| zur SAIA <sup>®</sup> PCD                                  | direkt auf<br>PCD1/2 gesteckt                                                                               | RS232<br>9poliger D-Sub-Stecker                                                                      |  |
| Leistung und Programmierur                                 | ng                                                                                                    |                                                                                                    |  |
| Leistungsmerkmale                                          | Alle Leistungen der PCD-Steuerun<br>zur Verfügung wie z.B.: bis zu 800<br>Alarmbehandlung, Passwo           | gen stehen auch für die Terminals<br>00 Texte, beliebige Datenformate,<br>ortschutz oder Echtzeituhr |  |
| Programmiersoftware                                        | Jedes Programmierwerkzeug zur                                                                               | SAIA <sup>®</sup> PCD (PG1, PG3 oder PG4)                                                            |  |
| Allgemeine Daten                                           |                                                                                                    |                                                                                                    |  |
| Speisespannung U <sub>n</sub>                              | 5 VDC<br>ab Bus der PCD1/2                                                                                  | 24 VDC, +30%/-20%<br>19 VAC, ±15%,<br>zweiweggleichgerichtet                                         |  |
| Leistungsaufnahme bei U <sub>n</sub>                       | 300 mA bzw. 100 mA <sup>3)</sup>                                                                            | 100 mA                                                                                               |  |
| Störimmunität                                              | CE-Zeichen gemäss EN                                                                                        | 50 081-1 und 50 082-2                                                                                |  |
| Schutzart                                                  | IP 20                                                                                                    | IP 65                                                                                                |  |
| Betriebstemperatur                                         | 050°C                                                                                                    | 050°C                                                                                                |  |
| Lagertemperatur                                            | -25+70°C                                                                                                    | -25+70°C                                                                                             |  |
| Feuchtigkeit<br>(ohne Kondensation)<br>DIN 40 040 Klasse F | 595%                                                                                                    | 595%                                                                                                 |  |

## 2. Technische Daten

Das Aufbauterminal ..D162 oder ..D163 kann auch anschlussfertig moniert auf einer PCD1 oder PCD2 bestellt werden.
 Die 5 Tasten können per Software als 5 Funktionstasten oder mit einer Shift-Taste für 8 Tastenfunktionen konfiguriert werden.
 100 mA bei ausgeschalteter Hintergrundbeleuchtung

Technische Daten

Notizen:

## 3. Massbild

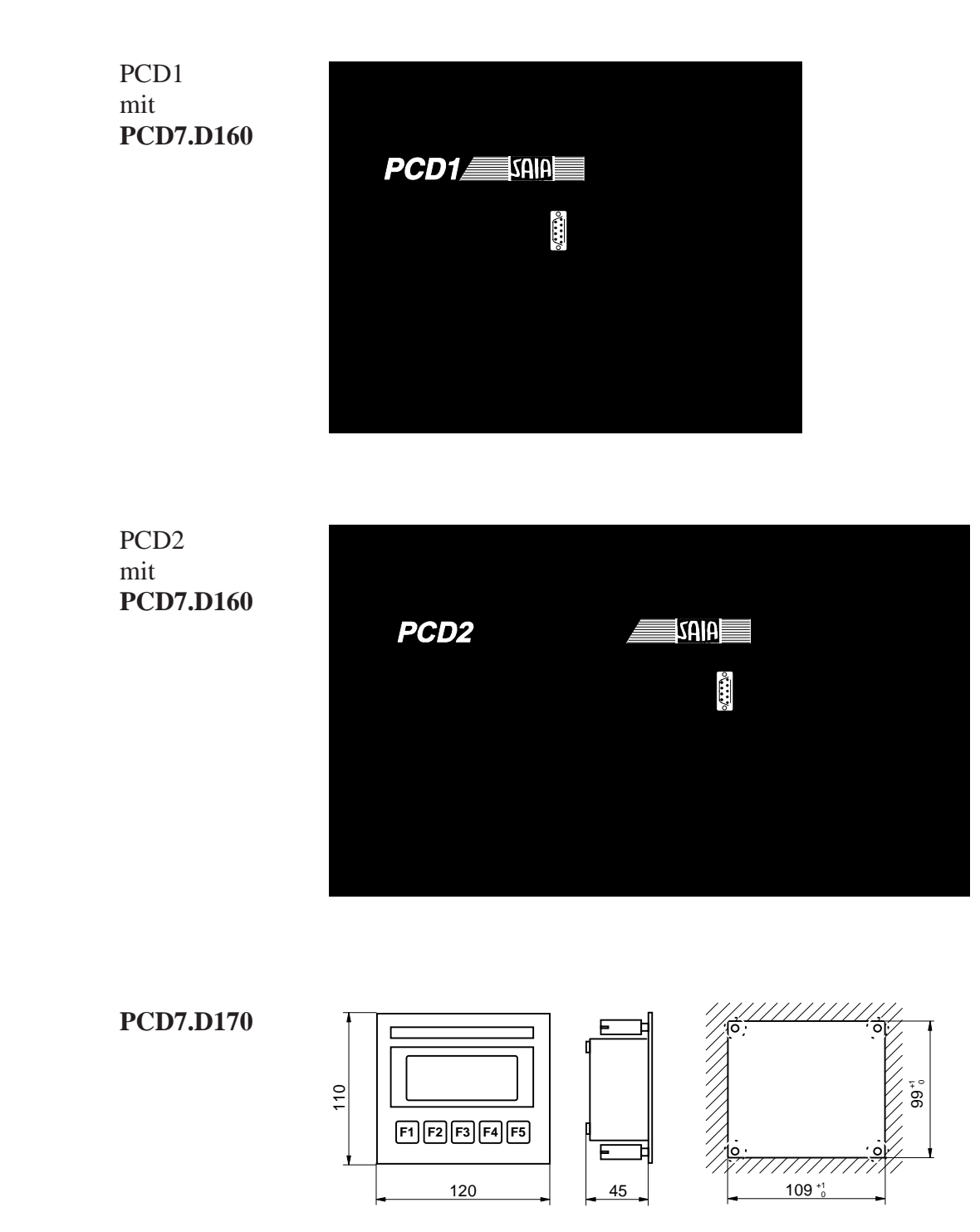

Massbild

Notizen:

## 4. Hardware

Beide Ausführungen D160/D170 sind bezüglich Display, Tasten und allen Software-Funktionen identisch. Sie unterscheiden sich bezüglich Hardware in folgenden Punkten:

- **Typ D160** wird mittels eines Interface-Moduls direkt auf ein Steuergerät PCD1 oder PCD2 aufgesetzt.
- **Typ D170** (wie D200/202) ist für unabhängigen Fronteinbau ausgelegt, mit eigener Speisung 24 VDC und mit Stecker für eine RS232-Verbindung.

## 4.1 Das Aufbau-Terminal D160

#### 4.1.1 Mechanik und Montage der Terminalsets D162 und D163

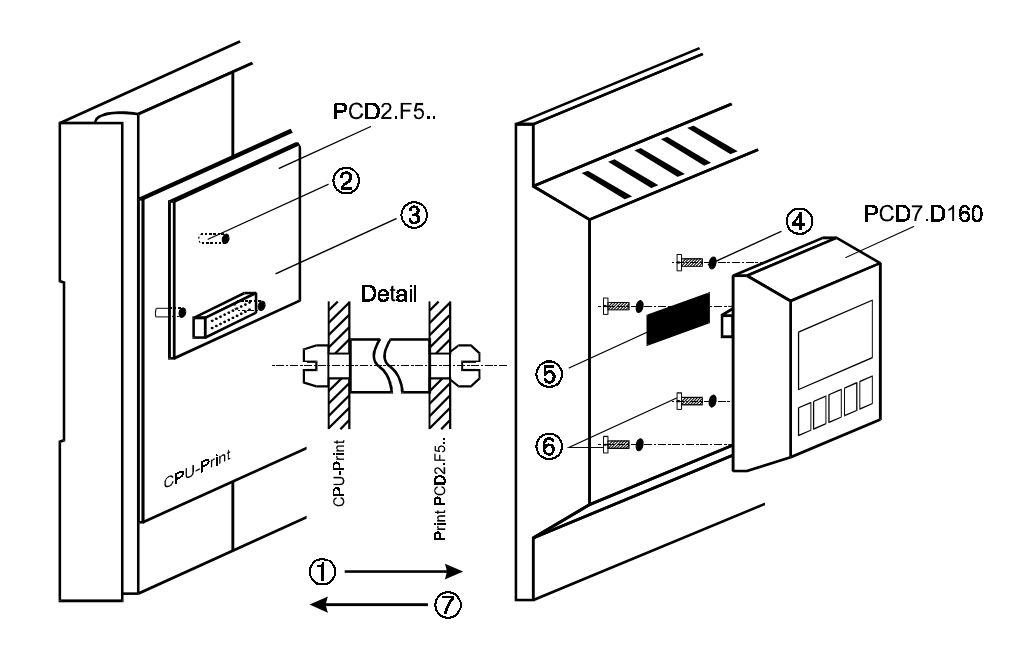

- ① Deckel abheben
- ② Stützen auf Grundprint einsetzen (siehe Detail). Bei älteren Modellen sind ev. nicht alle 3 Bohrungen vorhanden.
- ③ Interfacemodul PCD7.F5.. auf Stecker einstecken und auf Stützen einschnappen.
- Vorpositionierte Schraubenlöcher von Decklrückseite her durchstossen oder durchbohren (Ø 3mm).
- Bei PCD2: rotes Fenster aus Deckel herausdrücken.
   Bei PCD1: spezieller Deckel mit Bestellnr. 4'104'7338'0 verwenden.
- Terminal D160 mit den 4 Schrauben festschrauben.
- ⑦ Deckel sorgfälltig auf Unterteil aufstecken. Der Deckel samt dem Terminal darf auch entfernt und wieder aufgesteckt werden, während die PCD1/PCD2 an Spannung liegt und arbeitet.

Wir lösen alle aufgeführten Probleme für Sie, wenn Sie sog. konfigurierte Systeme PCD1 oder PCD2 mit bereits montierten Terminals bestellen (siehe Kap. 4.1.2).

### 4.1.2 Welche Kombinationen sind möglich ?

| PCD1/2<br>Basisgerät | Deckel                  | PCD7.D162<br>Terminalset mit<br>Interfacemodul<br>F540 (Standard d.h.<br>ohne Uhr und ohne<br>Schnittstelle Nr. 3) | <b>PCD7.D163</b><br>Terminalset mit<br>Interfacemodul<br>F550 (mit Uhr und mit<br>Schnittstelle Nr. 3)                             |
|----------------------|-------------------------|----------------------------------------------------------------------------------------------------|----------------------------------------------------------------------------------------------------|
| PCD1.M110            | Spezial<br>4'104'7338'0 | √<br>a)                                                                                                    | $(\sqrt{)}$ jedoch keine<br>weitere Schnitt-<br>stelle verfügbar                                                                   |
| PCD1.M120            | Spezial<br>4'104'7338'0 | √<br>b)                                                                                                    | ( √ ) jedoch keine<br>weitere Schnitt-<br>stelle verfügbar                                                                         |
| PCD2.M110            | Standard *)             | √<br>c)                                                                                                    | <ul> <li>√ mit HW-Uhr,</li> <li>jedoch keine</li> <li>weitere Schnitt-</li> <li>d) stelle verfügbar</li> </ul>                     |
| PCD2.M120            | Standard *)             | √<br>e)                                                                                                    | <ul> <li>√ zusätzliche</li> <li>Schnittstelle Nr.3</li> <li>(RS422/485) und</li> <li>Hardware-Uhr</li> <li>f) verfügbar</li> </ul> |

\*) ab Fabrikationsdatum 9701 sind im Deckel Sacklöcher vorhanden, welche durchstossen oder durchgebohrt (Ø 3 mm) werden können.

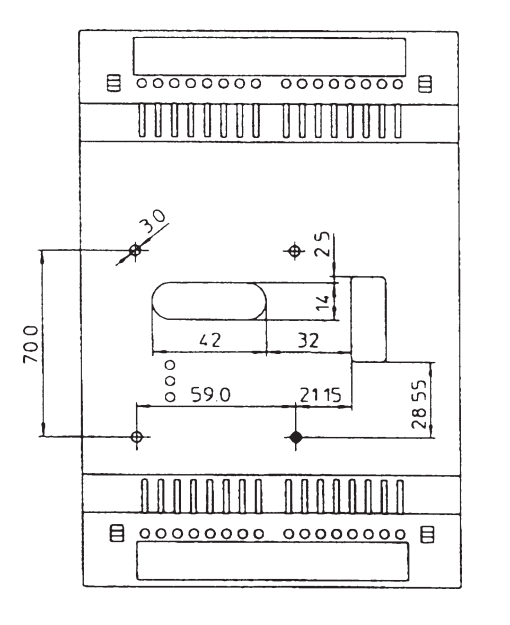

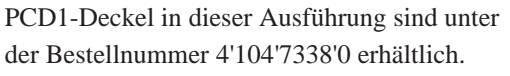

Wir lösen alle aufgeführten Montageprobleme für Sie, wenn Sie sog. konfigurierte Systeme PCD1 oder PCD2 mit bereits montierten Terminals bestellen :

| Kombination                                                                                                    | Montage-<br>typ                                    |
|----------------------------------------------------------------------------------------------------|----------------------------------------------------|
| <ul> <li>a) PCD1.M110 mit Set D162</li> <li>b) PCD1.M120 mit Set D162</li> <li>c) PCD2.M110 mit Set D162</li> <li>d) PCD2.M110 mit Set D163</li> <li>e) PCD2.M120 mit Set D162</li> <li>f) PCD2.M120 mit Set D163</li> </ul> | P30-5<br>P35-5<br>P10-5<br>P10-6<br>P20-5<br>P20-6 |

#### **Bildliche Darstellung nebenstehender Tabelle**

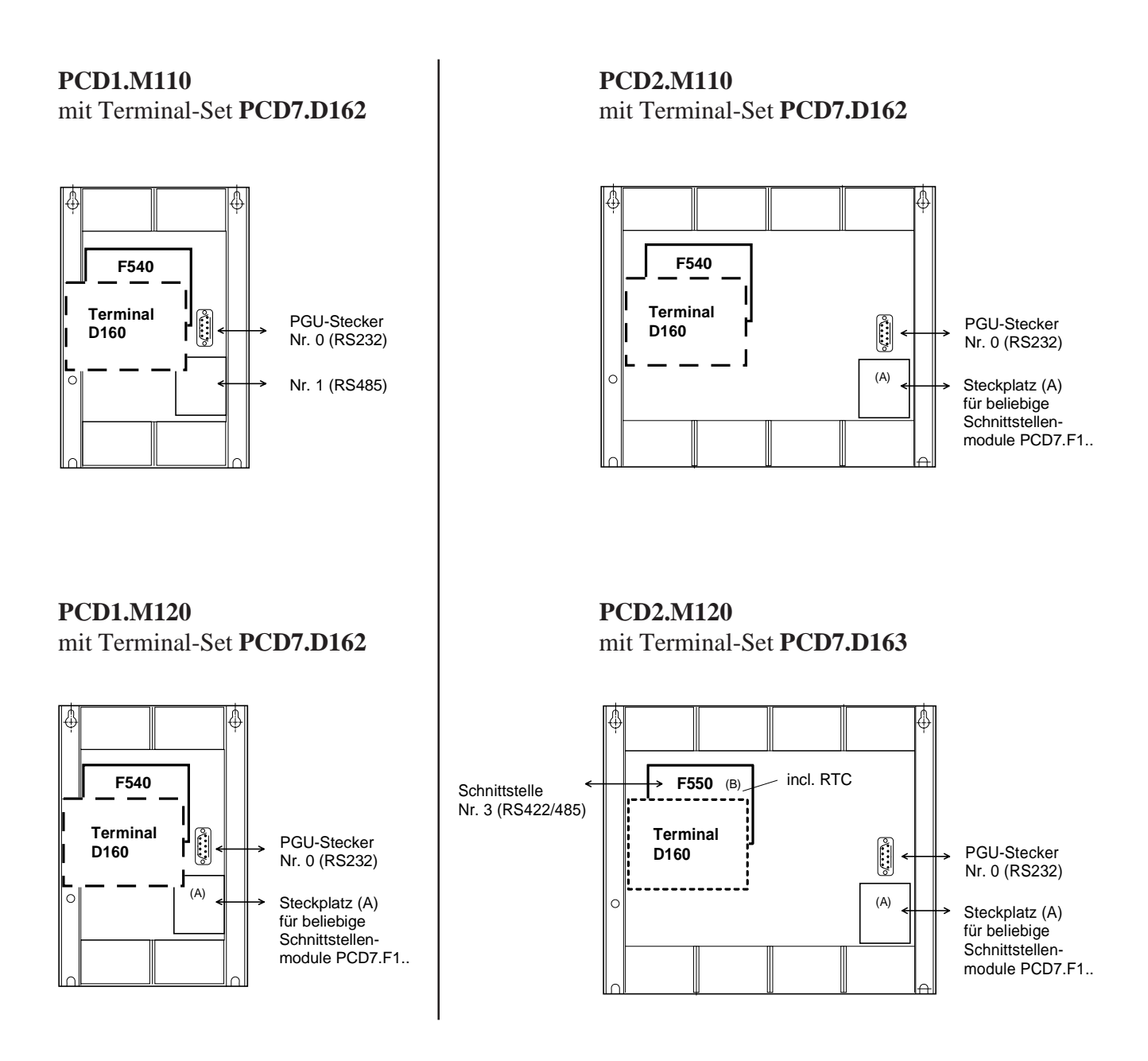

#### 4.1.3 Kommunikation Terminal D160 zu PCD1/PCD2

Wie im vorangehenden Abschnitt gezeigt, erfolgt die Kommunikation über das Interfacemodul mit der **Schnittstelle Nr. 2** des Steuergerätes PCD1 oder PCD2.

Die Kommunikationsparameter beider Geräte (D160 und PCD1/2) müssen übereinstimmen (siehe Abschnitt 5.3.1 Setup-Modus). Bezüglich Handshaking verlangt das Terminal "**RTS/CTS**" (was default eingestellt ist). Dem entspricht der Modus **MC1** in SASI-Text der PCD1/2.

#### 4.1.4 Stromversorgung des D160

Diese erfolgt ab der **Internen +5V-Speisung der PCD1/2.** Für alle zusätzlichen Module, die auf das Basisgerät aufgesteckt werden, stehen nur beschränkt **Ströme zur Verfügung**:

PCD1750 mAPCD21100 mA (inklusive Erweiterungsgerät)

**Die Stromaufnahme** des D160 bzw. D162/D163 mit Interfacemodul F540/F550 ist abhängig von der Hintergrundbeleuchtung des Displays. Sie beträgt ab +5V

| - mit Hintergrundbeleuchtung  | 300 mA |
|-------------------------------|--------|
| - ohne Hintergrundbeleuchtung | 100 mA |

Bitte beachten Sie diese Werte im Zusammenhang mit der übrigen Bestückung der PCD1/2. Weitere Angaben finden Sie im Handbuch PCD1/2 unter dem Kapitel "Stromversorgung".

## 4.2 Das Terminal D170 für Fronteinbau

#### 4.2.1 Stromversorgung / Anschlüsse

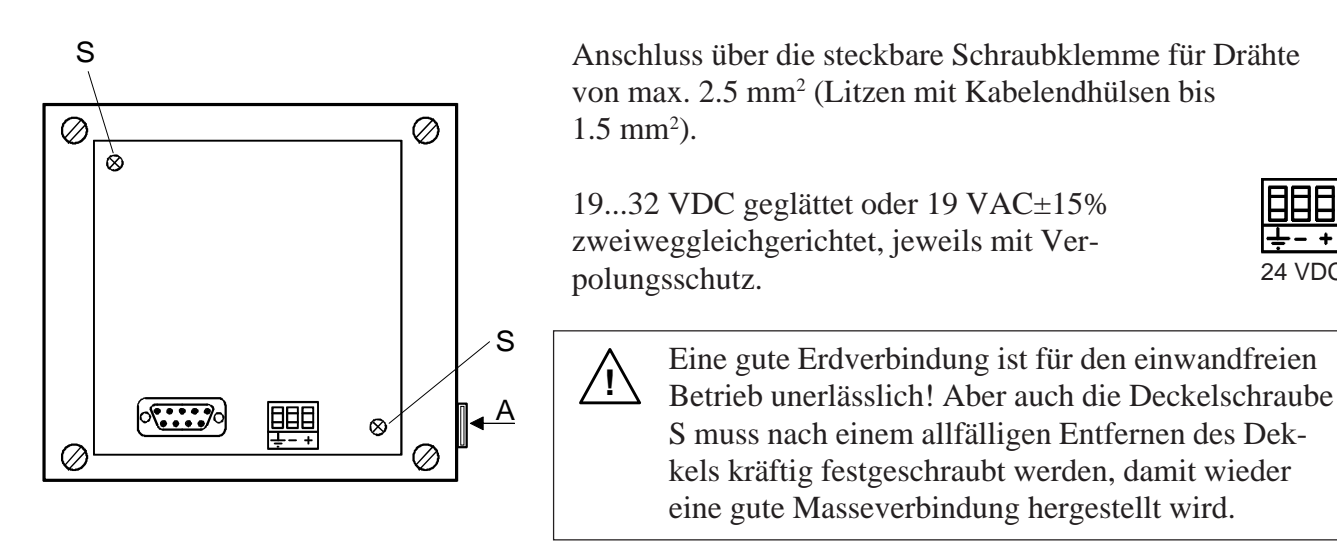

Der Bezeichnungsstreifen für die 5 Tasten wird an der Stelle A eingeschoben. Je nach Setup (Shift key No/Yes) kann der Streifen mit F-Beschriftung oder mit Shift-Funktion gewählt werden. Auf der Rückseite der Streifen kann auch eine anwenderspezifische Bezeichnung angebracht werden.

#### Stromversorgung mit doppeltgleichgerichteter Wechselspannung

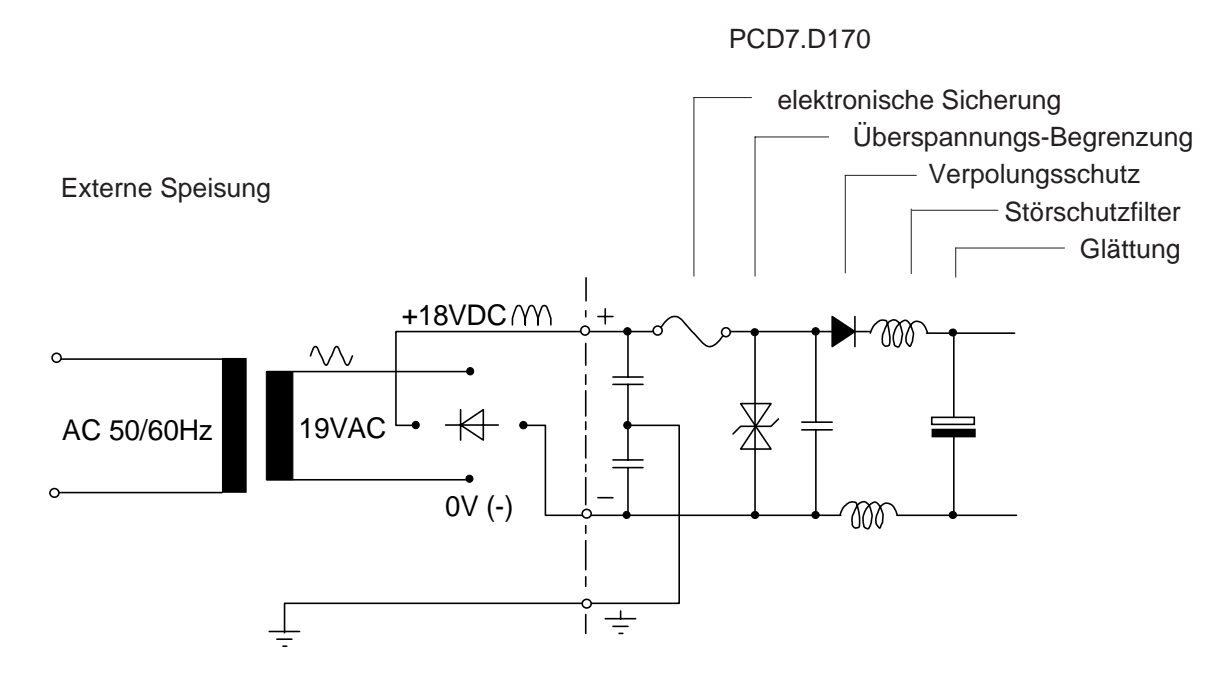

#### 4.2.2 Serielle Schnittstelle RS232 des Terminals ...D170

9 polige D-Sub-Buchse (weiblich)

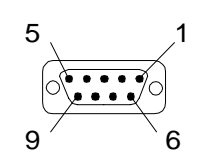

#### **Ohne Handshaking RTS/CTS**

Hinweise gültig für alle Kommunikationskanäle der PCD:

- Auf Terminal-Seite muss RTS mit CTS verbunden sein.
- Bis 9600 Baud kann mit dem PCD-Kommunikationsmodus **MC0** gearbeitet werden.
- Wird mit 19'200 Baud kommuniziert, so ist ein Handshaking mit XON/XOFF erforderlich (PCD-Kommunikationsmodus **MC2**).

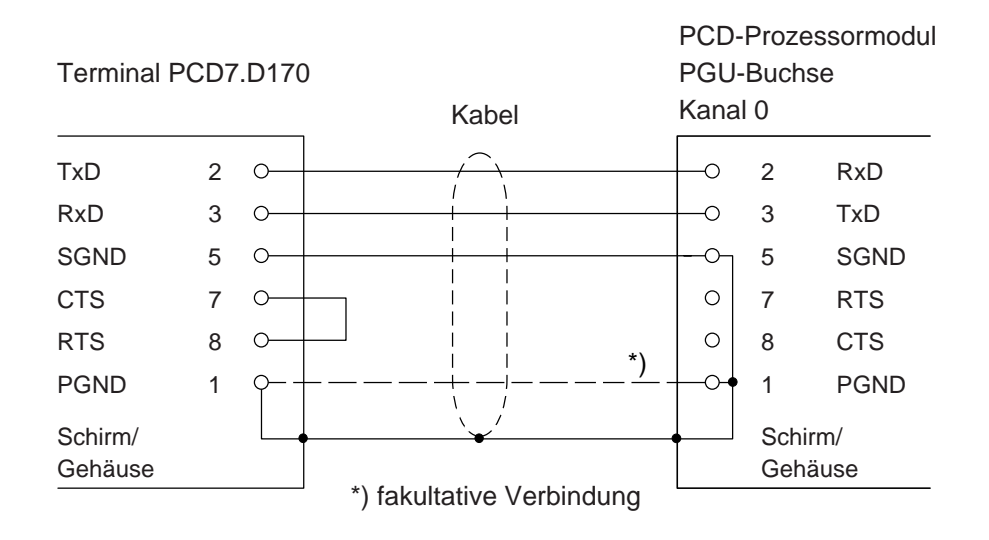

#### a) Terminal D170 zu PGU-Stecker der PCD

Für diese Verbindung kann das Kabel PCD7.K412 verwendet werden (siehe Kap. 10).

Im Setup-Modus muss am Terminal D170 unter Handshaking "None" oder "XON/XOFF" gewählt werden.

#### b) Terminal D170 zu den PCD-Prozessoren Kanäle 1 bis 3

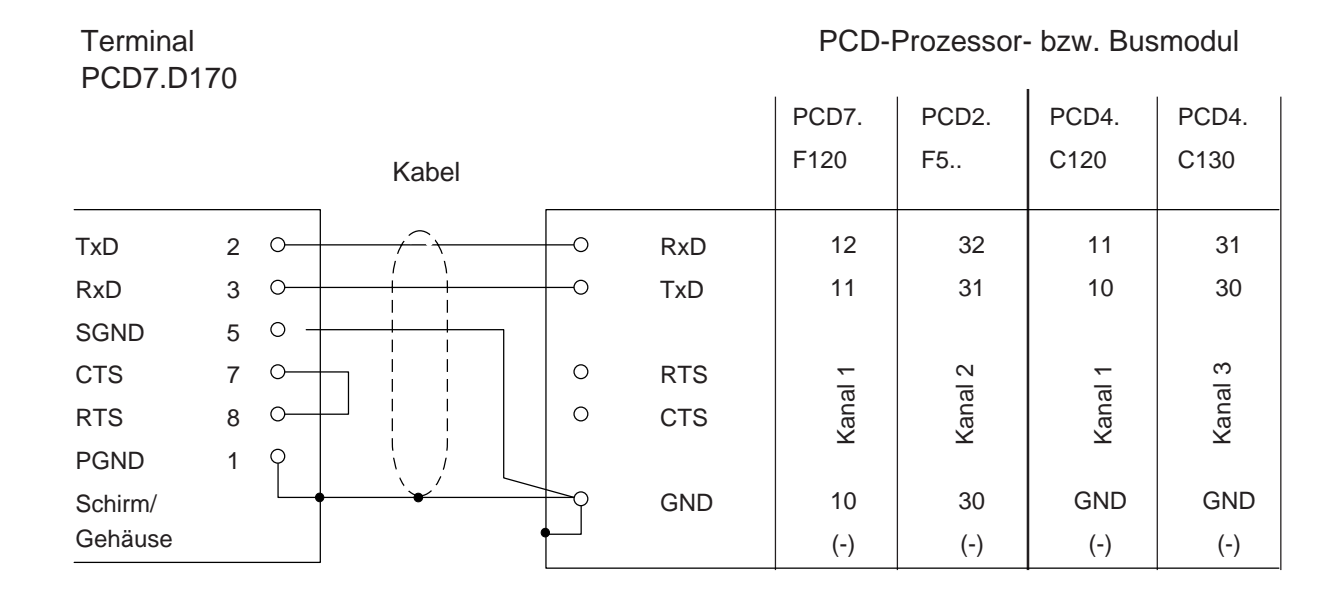

Im Setup-Modus muss am Terminal D170 unter Handshaking "None" oder "XON/XOFF" gewählt werden.

Für diese Verbindung kann das Kabel PCD7.K422 verwendet werden (siehe Kap. 10).

#### Mit Handshaking RTS/CTS

Der entsprechende Kommunikationskanal der PCD muss mit Modus MC1 assigniert werden. Default ist das Terminal unter Handshaking bereits auf "RTS/CTS" eingestellt.

PCD7.D170 PCD7. PCD2. PCD4. PCD4. F120 F5.. C120 C130 Kabel TxD 2 0--0 RxD 12 32 11 31 RxD 3 TxD 11 31 10 30 0--0 SGND 5 0-CTS 7 0-0 RTS 13 33 14 34 RTS 8 CTS 14 34 15 35 0-0 PGND 1 Q Schirm/ GND 10 30 GND GND Gehäuse (-) (-) (-) (-)

Terminal

#### PCD-Prozessor- bzw. Busmodul

Notizen:

## 5. Funktion

### 5.1 Einschaltvorgang

Nach Anlegen der Speisespannung führt das D160/D170 einen Selbsttest durch. Während dieses Vorganges erscheint folgende Anzeige:

```
SAIA-BURGESS
CH-3280 MURTEN
PCD7.D1x V001
POWER-UP TEST
```

Der Test dauert ca. 2 Sekunden. Während dieser Zeit werden Befehle an der Datenschnittstelle ignoriert. Das Anwenderprogramm der SPS kann diese Zeit abwarten oder über den Befehl "poll" (siehe Kap. 6.4) die Bereitschaft des Terminals überprüfen.

Der Selbsttest gliedert sich in 6 Abschnitte:

- CPU-Test
- LCD-Test
- RAM-Test
- EPROM-Checksum Test
- Display-Test
- EEPROM-Checksum Test

Tritt bei einem Test ein Fehler auf, so wird dies entsprechend im Display angezeigt. Nach 1.5 Sekunden wird der Selbsttest wiederholt.

### 5.2 Die Tastatur

Die 5 Tasten können als reine Funktionstasten F1 bis F5 oder aber als Shift-Tasten mit Doppelfunktionen betrieben werden (siehe auch Kapitel "Setup" und "Steuerbefehle").

Entsprechend dem gewählten Modus kann der entsprechende Bezeichnungsstreifen eingeschoben werden.

**Modus ohne Shift-Funktion** 

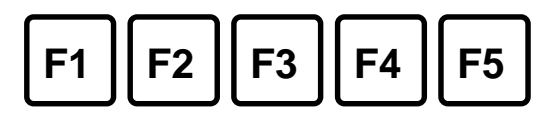

| Taste | Dez. | Hex | ASCII | Bermerkungen |
|-------|------|-----|-------|--------------|
| F1    | 65   | 41  | 'A'   |              |
| F2    | 66   | 42  | 'B'   |              |
| F3    | 67   | 43  | 'C'   |              |
| F4    | 68   | 44  | 'D'   |              |
| F5    | 69   | 45  | 'E'   |              |

**Modus mit Shift-Funktion** 

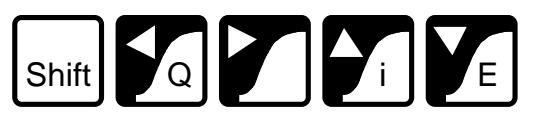

| Taste                   | Dez.  | Hex  | ASCII | Bemerkungen                               |
|-------------------------|-------|------|-------|-------------------------------------------|
| Shift                   | -     | _    | -     | Siehe unten                               |
| $\leftarrow$            | 8     | 08   | BS    | Pfeil nach links                          |
| $\rightarrow$           | 6     | 06   | ACK   | Pfeil nach rechts                         |
| $\uparrow$              | 11    | 0B   | VT    | Pfeil nach oben                           |
| $\downarrow$            | 5     | 05   | ENQ   | Pfeil nach unten                          |
| Shift+ $\leftarrow$ (Q) | 113   | 71   | 'q'   | Quit                                      |
| $Shift+\rightarrow$     | 112   | 70   | 'p'   | Anwender-Taste                            |
| Shift+ î (i)            | (105) | (69) | (i)   | Keine Code-Ausgabe aber Wechsel           |
|                         |       |      |       | zu "Setup/Test"-Modus. Bei gesperrtem     |
|                         |       |      |       | "Setup/Test"-Modus wird der Charakter 'i' |
|                         |       |      |       | ausgegeben. *)                            |
| Shift+ $\downarrow$ (E) | 13    | 0D   | CR    | Enter (carriage return)                   |

\*) Wird im Modus mit Shift-Funktion gearbeitet, so sollte der Zugang zum "Setup/Test"-Modus gesperrt werden. Dadurch wird die Gefahr vermieden, dass der Benutzer des Terminals ungewollt in diesen Modus geraten kann. Zusätzlich steht dem Programmierer eine weitere Tastenkombination (total 8) zur Verfügung. "Setup-Modus sperren siehe Kap. 6.4.

### 5.3 Setup/Test-Modus

Durch Betätigung der Tasten "**F1+F4**" \* bzw. "**Shift+i**" wechselt das D160/D170 in den Setup/Test-Modus und zwar unabhängig davon, ob das Terminal online oder offline betrieben wird. Alle Befehle, die an der Datenschnittstelle eintreffen, werden in diesem Modus ignoriert.

Modus ohne Shift-Funktion:

SETUP/TEST MODE F4/5 scroll menu F1 exec, F2 exit Setup mode Modus mit Shift-Funktion:

```
SETUP/TEST MODE
↑/↓ scroll menu
↓ exec, Q exit
Setup mode
```

Mit den Auf- und Ab-Pfeiltasten bzw. F4 und F5 kann das entsprechende Menü gewählt werden.

| Setup mode     | Konfiguration des D160/D170                                            |
|----------------|------------------------------------------------------------------------|
| Default setup  | stellt die Konfiguration des D160/D170 wieder auf<br>Werks-Einstellung |
| Demo display   | Demonstrations-Anzeige                                                 |
| Hardware tests | Hardware-Test                                                          |
| Display test   | Test des LC-Displays                                                   |
| Keyboard test  | Test des Tastenfeldes                                                  |

Mit F1 bzw.  $\dashv$  wird der Setup-Modus gewählt, bzw. der entsprechende Test wird ausgeführt. Verlassen des Setup/Test-Modus durch "F2" oder "Q".

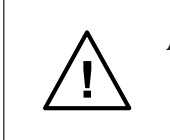

\*)

Achtung: Solange sich das Terminal im Setup/Test-Modus befindet, soll über die serielle Schnittstelle nicht kommuniziert werden. Es besteht sonst die Gefahr, dass Daten verloren gehen oder verändert werden.

Achtung! Im Modus ohne Shift-Funktion (default) wird der Charakter derjenigen Taste an der seriellen Schnittstelle ausgegeben, die zuerst betätigt wird.

#### 5.3.1 Setup-Modus

Er dient zur Festlegung der Terminal-Parameter über die Tastatur. Diese werden im nullspannungssicheren EEPROM abgelegt.

Die erste Anzeige enthält einen Hilfstext:

Modus ohne Shift-Funktion:

SETUP MODE F4/5 scroll menu F3 change data F1 ok , F2 abort Modus mit Shift-Funktion:

SETUP MODE  $\uparrow/\downarrow$  scroll menu  $\leftarrow/\rightarrow$  change data  $\downarrow$  ok , Q abort

Durch Betätigen einer beliebigen Taste gelangt man in das erste Menü:

| SETUP          | MODE |  |
|----------------|------|--|
| Baudra<br>9600 | ate: |  |

Mit den Auf- und Ab-Pfeiltasten bzw. F4 und F5 können die weiteren Menüs angewählt werden. Mit den Pfeiltasten links und rechts bzw. F3 (nur in 1 Richtung) werden die gewünschten Parameter eingestellt.

| Baudrate            | 110, 150, 300, 600, 1200, 2400, 4800<br>[9600], 19200 |
|---------------------|-------------------------------------------------------|
| Data bits           | [8] (kann nicht geändert werden)                      |
| Parity              | [Even], Odd, None, Low, High                          |
| Stop bits           | [1] (kann nicht geändert werden)                      |
| Handshaking         | None, [RTS/CTS], XON/XOFF                             |
| Echo key to display | [No], Yes                                             |
| Page/scroll mode    | [Page], Scroll                                        |
| Auto line feed      | [No], Yes                                             |
| Key auto-repeat     | [No], Yes                                             |
| "2 speed"           |                                                       |
| Character set       | [D100 compatible], English, French,                   |
|                     | German, Scandinavian                                  |
| Backlight           | [Off], On                                             |
| Contrast            | 07 [4]                                                |
| Shift key           | [No], Yes                                             |

[] Die Werte in rechteckigen Klammern entsprechen der Werks-Einstellung, wie sie im System-EPROM abgelegt ist. Mit F1 bzw. → werden die gewählten Parameter nullspannungssicher ins EEPROM geladen. Mit F2 bzw. Q werden die neuen Parameter gelöscht, es bleiben die vorgängigen Parameter gültig. Die Einstellungen ab "Echo key to display" bis "Shift key" können vom Master her auch durch eine Escape-Sequenz verändert werden (siehe Kap. 6.1).

# Kommunikations-Parameter (Baudrate, Daten-Bits, Parität und Stop-Bit)

Jeder übertragene Charakter besteht aus

1 Startbit

- 8 Datenbits
- 1 Partybit (oder keinem)
- 1 Stopbit

Parität "High" kann auch anstelle von 2 Stopbits verwendet werden.

#### Handshaking

[None]

Mit dem Handshaking kann der Datenfluss zwischen den Kommunikationspartnern gesteuert werden. Da das D160/D170 über einen Empfangsbuffer von 256 Charaktern verfügt, ist ein Handshaking im allgemeinen nicht erforderlich. Bei <u>19'200 Baud</u> ist jedoch <u>immer</u> ein Handshaking (entweder mit RTS/CTS oder XON/XOFF) zu benützen. Das <u>D160</u> benötigt, unabhängig von der Baudrate, <u>immer das</u> <u>Handshaking "RTS/CTS"</u>.

- RTS/CTS :Dieses Handshaking wird via Hardware über die<br/>entsprechenden Steuerleitungen bewirkt (PCD-Modus<br/>MC1).<br/>Wird "None" gewählt, so sind am Terminal D170 die<br/>Pins 8 und 7 (RTS/CTS) kurzzuschliessen (PCD-<br/>Modus MC0).
- XON/XOFF : Dies sind die Software-Charakter, welche die gleiche Wirkung haben wie RTS/CTS, aber keine Steuerleitungen benötigen. Auch in diesem Fall sind am Terminal die Pins 8 und 7 kurzzuschliessen. Die PCD ist im Modus MC2 zu assignieren.

Echo (Echo key to display)

[No]

Bei "Yes" wird der an der Tastatur eingetippte Charakter sowohl gesendet als auch angezeigt. Ist dies erwünscht, so wird jedoch empfohlen, das Echo in der PCD durch den Modus MC3 zu erzeugen. Die SPS hat so die Möglichkeit, die Charakter vorgängig auf Gültigkeit zu prüfen.

| Page-/Scroll-Modus [Pa                                                                                                    |                                                                                                    |                    |  |  |
|----------------------------------------------------------------------------------------------------|----------------------------------------------------------------------------------------------------|--------------------|--|--|
| Page-Modus :                                                                                                    | Befindet sich der Cursor auf der untersten Zeile<br>und das Terminal erhält den Charakter LF, so<br>springt er auf die oberste Zeile. Der Inhalt der<br>Anzeige wird dabei nicht verändert.                                                                                                    |                    |  |  |
| Scroll-Modus:                                                                                                    | Befindet sich der Cursor auf der untersten Zeile<br>und das Terminal erhält den Charakter LF, so<br>wird die ganze Anzeige um eine Zeile nach ober<br>gerollt. Die oberste Zeile verschwindet und die<br>unterste Zeile wird leer. Der Cursor befindet<br>sich dann auf der untersten Zeile in der gleichen<br>Spalte. | л                  |  |  |
| Automatischer                                                                                                    | Zeilenvorschub (Auto line feed)                                                                                                    | [No]               |  |  |
| Bei automatische<br>eines CR automa                                                                                                    | em Zeilenvorschub macht das Display nach Empt<br>atisch ein LF (Zeilenvorschub).                                                                                                    | ang                |  |  |
| Automatische T                                                                                                    | Sastenrepetition (Key auto-repeat)                                                                                                    | [No]               |  |  |
| Wird in diesem M<br>sie automatisch r<br>pro Sekunde. In o<br>werden:                                                                                                    | Modus eine Taste länger als 0,7 sec. betätigt, so w<br>repetiert und zwar mit einer Frequenz von 8 Zeich<br>diesem Modus können folgende Varianten gewäh                                                                                                    | vird<br>nen<br>ılt |  |  |
| No<br>Yes                                                                                                    | Keine Tastenrepetition (Werks-Einstellung)<br>Alle Tasten repetieren mit Signalisation "2 spee                                                                                                    | d"                 |  |  |
| Die "2 speed"-Funktion kann vom Master (z.B. einer PCD) so ausge-<br>wertet werden, dass nach einer gewissen Zeit z.B. die Inkrementations-<br>Geschwindigkeit eines Wertes erhöht wird. Auf diese Weise können<br>z.B. mit den Pfeiltasten grosse Veränderungen von Werten schneller<br>erreicht werden. Wie das nachstehende Zeitdiagramm zeigt, repetiert<br>z.B. der Charakter "A" nach 0,7 sec. mit einer Frequenz von 8 Zeichen<br>pro Sekunde. Bleibt die Taste gedrückt, so wird nach total 3 sec. ein<br>Steuercharakter (dez. 30) gesendet, der im Master z.B. zur Erhöhung<br>einer Zählgeschwindigkeit ausgewertet wird. Der Charakter "A" wird<br>weiterhin solange repetiert, bis die Taste losgelassen wird. In diesem<br>Moment wird der Steuercharakter dez. 31 ausgegeben, der das Ende der<br>"2 speed"-Phase anzeigt. |                                                                                                    |                    |  |  |

[D100]

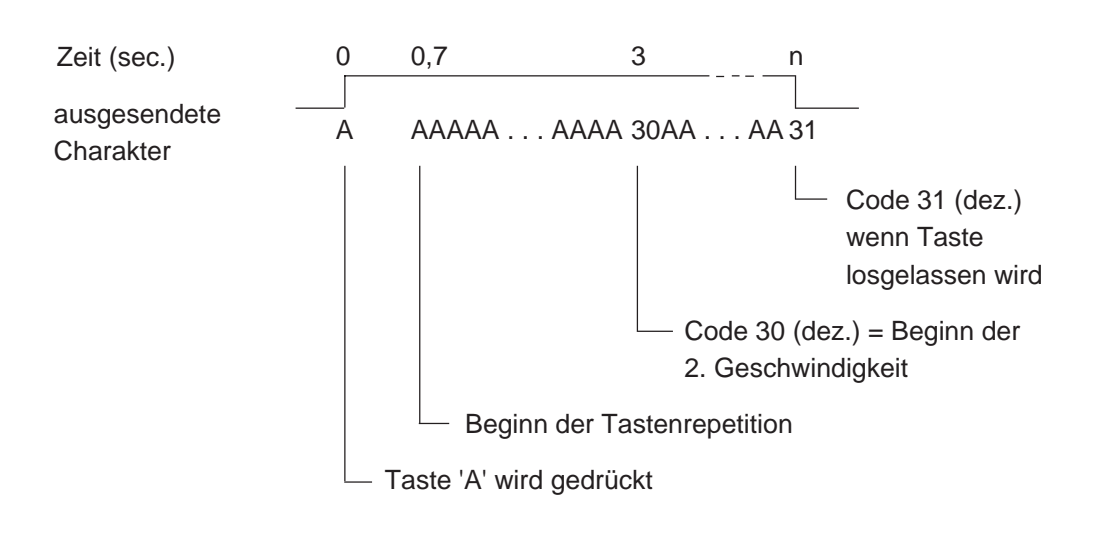

Beispiel für Taste "A" im Modus "All keys, 2 speed:"

Charakter Satz (Character set)

5 Charakter-Sätze sind verfügbar. Jeder Satz benützt die gleichen Charakter 32 bis 127 dez.. Unterschiede liegen in den folgenden Charaktern 128 bis 255 dez. (siehe Tabellen in Kap. 7).

#### Hintergrundbeleuchtung (Backlight) [On]

Normalerweise ist die Beleuchtung ausgeschaltet. Um hohe Aufmerksamkeit zu erreichen (z.B. Alarm), kann die Beleuchtung durch entsprechende Escape-Sequenz auch blinken (siehe Kap. 6.3).

## Anzeige-Kontrast (Contrast) [7]

Der Anzeige-Kontrast kann in 8 Schritten 0 ... 7 optimiert werden. 7 ist die dunkelste Einstellung.

#### **Shift-Tasten Modus**

Da dieses Terminal nur über 5 Tasten verfügt, kann je nach Bedarf mit oder ohne Shift-Funktion gearbeitet werden (siehe Tastatur Kap. 5.2).

[No]

#### 5.3.2 Werks-Einstellung der Setup-Parameter

Diese sind im System-EPROM hinterlegt und werden beim Einschaltvorgang ins nullspannungssichere EEPROM übertragen. Sie lauten:

| Baudrate            | 9600            |
|---------------------|-----------------|
| Data bits           | 8               |
| Parity              | Even            |
| Stop bits           | 1               |
| Handshaking         | RTS/CTS         |
| Echo key to display | No              |
| Page/scroll mode    | Page            |
| Auto line feed      | No              |
| Key auto-repeat     | No              |
| Character set       | D100 compatible |
| Backlight           | Off             |
| Contrast            | 4 (medium)      |
| Shift key           | No              |

#### 5.3.3 Demonstrations-Anzeige (Demo display)

Es ist eine ruhende offline-Anzeige zu Demo-Zwecken. Mit Shift + i bzw. F1 + F4 wird die Anzeige verlassen.

| <pcd7.d1x0></pcd7.d1x0> |        |  |  |  |
|-------------------------|--------|--|--|--|
| INDUST. TE              | RMINAL |  |  |  |
| SAIA-BUR                | GESS   |  |  |  |
| CH-3280 M               | URTEN  |  |  |  |

#### 5.3.4 Hardware-Test (Hardware tests)

In diesem Menü läuft der gleiche Hardware-Test ab wie beim Einschaltvorgang, jedoch ununterbrochen. Damit lassen sich allfällige Fehler gut lokalisieren. Um den Testlauf zu verlassen, **muss die Speisespannung unterbrochen werden**.

#### 5.3.5 Anzeige-Test (Display test)

Dies ist ein umfassender Test der LCD-Anzeige, des Charakter-Satzes, des LCD-Controllers sowie des internen RAM's. Durch Betätigen einer **beliebigen Taste** wird der Test verlassen.

#### 5.3.6 Tastatur-Test (Keyboard test)

Die Anzeige gibt in einer Tabelle (in gleicher Anordnung wie auf der Tastatur) die einzelnen Tasten wieder. Anzeige "0" für unbetätigte, "1" für betätigte Taste. Von der zuletzt betätigten Taste wird der Charakter in rechteckigen Klammern angezeigt.

Modus ohne Shift-Funktion:

KEYBOARD TEST F1+F3 to exit Last Key:[F1] 10000 Modus mit Shift-Funktion:

```
KEYBOARD TEST
Shift+→ to exit
Last Key:[RA]
00100
```

Mit Shift +  $\rightarrow$  bzw. F1 + F3 kann der Test verlassen werden.

Notizen:

## 6. Steuerbefehle

Einzelne Steuer-Charakter oder Escape-Sequenzen, bestehend aus 2 bis 4 Charakter, bewirken im D160/D170 verschiedene Funktionen. Diese Charakter können von der PCD unter Verwendung der PCD-Befehle STXD oder STXT gesendet werden.

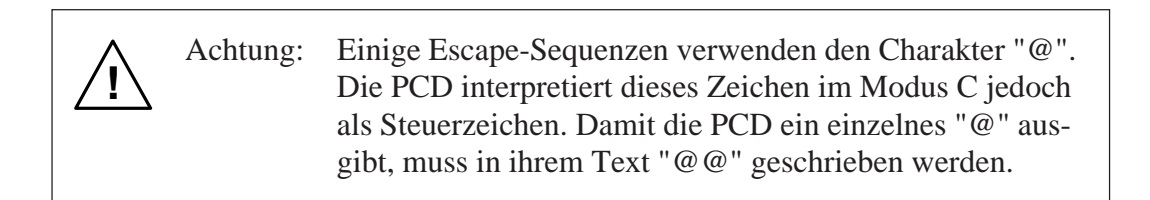

## 6.1 Konfigurierungsbefehle

Die Konfigurierung aus dem Setup-Modus kann durch die nachfolgenden Sequenzen modifiziert werden. Die Aenderung ist jedoch nicht nullspannungssicher. Nach Wegnahme der Speisespannung ist wieder die ursprüngliche Konfiguration gemäss Setup-Modus gültig (ab EEPROM).

#### Echo (Echo key to display)

Details siehe Kap. 5.3.1

| Befehl   | ASCII   | Dez.     | Hex      |
|----------|---------|----------|----------|
| Echo aus | ESC @ 0 | 27 64 48 | 1B 40 30 |
| Echo ein | ESC @ 1 | 27 64 49 | 1B 40 31 |

#### Page-/Scroll-Modus

Details siehe Kap. 5.3.1

| Befehl       | ASCII   | Dez.     | Hex      |
|--------------|---------|----------|----------|
| Scroll-Modus | ESC @ 4 | 27 64 52 | 1B 40 34 |
| Page-Modus   | ESC @ 5 | 27 64 53 | 1B 40 35 |

#### Automatischer Zeilenvorschub

Details siehe Kap. 5.3.1

| Befehl                                                       | ASCII   | Dez.                 | Hex      |
|--------------------------------------------------------------|---------|----------------------|----------|
| Auto Zeilen-<br>vorschub ein<br>Auto Zeilen-<br>vorschub aus | ESC @ 2 | 27 64 50<br>27 64 51 | 1B 40 32 |

#### Automatische Tastenrepetition

Details siehe Kap. 5.3.1

| Befehl                                    | ASCII | Dez.  | Hex   |
|-------------------------------------------|-------|-------|-------|
| Auto Tastenrep.<br>aus<br>Auto Tastenrep. | ESC A | 27 65 | 1B 41 |
| ein (alle Tasten<br>"2 speed")            | ESC D | 27 68 | 1B 44 |

#### **Shift-Tasten Funktion**

Details siehe Kap. 5.3.1

| Befehl          | ASCII | Dez.  | Hex   |
|-----------------|-------|-------|-------|
| Shift-Taste aus | ESC G | 27 71 | 1B 47 |
| Shift-Taste ein | ESC F | 27 70 | 1B 46 |

#### **Charakter-Satz**

Fünf Charakter-Sätze sind wählbar. Details siehe Tabellen im Kap. 7.

| Befehl          | ASCII   | De   | Ζ.    | Hex     |   |
|-----------------|---------|------|-------|---------|---|
| D100-kompatibel | ESC @ I | F 27 | 64 70 | 1B 40 4 | 6 |
| English         | ESC @ 6 | б 27 | 64 54 | 1B 40 3 | б |
| Französisch     | ESC @ ' | 7 27 | 64 55 | 1B 40 3 | 7 |
| Deutsch         | ESC @ 8 | 8 27 | 64 56 | 1B 40 3 | 8 |
| Skandinavisch   | ESC @ I | E 27 | 64 69 | 1B 40 4 | 5 |

#### Hintergrundbeleuchtung und Kontrast (siehe Kap. 6.3)
# 6.2 Cursor-Steuerung

### Cursor nach oben, unten, links, rechts

Durch senden eines einzelnen Charakters kann der Cursor nach oben, unten, links oder rechts verschoben werden. Wird der Cursor ausserhalb des Anzeigefeldes befohlen, so kommt er automatisch auf der Gegenseite wieder zum Vorschein.

| Befehl             | ASCII  | Dez. | Hex |  |
|--------------------|--------|------|-----|--|
| Cursor nach oben   | CTRL+K | 11   | 0B  |  |
| Cursor nach unten  | CTRL+E | 5    | 05  |  |
| Cursor nach links  | CTRL+H | 8    | 08  |  |
| Cursor nach rechts | CTRL+F | 6    | 06  |  |

### **Cursor-Positionierung**

Diese Funktion benötigt neben dem Cursor-Adressierungscode (16 dez. bzw. 10 hex) die X-Adresse und die Y-Adresse zur Positionierung des Cursors. Beide Adressen müssen mit einem Offset von 32 dez. bzw. 20 hex versehen werden. Wenn eine der beiden Adressen fehlerhaft ist, wird die Cursor-Position nicht verändert.

Beispiele (Reihenfolge : 16 dez., Code X, Code Y) :

| Cursorposition                                                                        | Befehlsfolge Dezimal             | Befehlsfolge Hex                 |
|---------------------------------------------------------------------------------------|----------------------------------|----------------------------------|
| <ol> <li>Spalte, 1.Zeile</li> <li>Spalte, 2.Zeile</li> <li>Spalte, 4.Zeile</li> </ol> | 16 32 32<br>16 35 33<br>16 47 35 | 10 20 20<br>10 23 21<br>10 2F 23 |

| Co        | de<br>X | <32> | <33> | <34> | <35> | <36> | <37> | <38> | <39> | <40> | <41> | <42> | <43> | <44> | <45> | <46> | <47> |
|-----------|---------|------|------|------|------|------|------|------|------|------|------|------|------|------|------|------|------|
| r<br>Code |         | 1    | 2    | 3    | 4    | 5    | 6    | 7    | 8    | 9    | 10   | 11   | 12   | 13   | 14   | 15   | 16   |
| <32>      | 1       | x    |      |      |      |      |      |      |      |      |      |      |      |      |      |      |      |
| <33>      | 2       |      |      |      | x    |      |      |      |      |      |      |      |      |      |      |      |      |
| <34>      | 3       |      |      |      |      |      |      |      |      |      |      |      |      |      |      |      |      |
| <35>      | 4       |      |      |      |      |      |      |      |      |      |      |      |      |      |      |      | x    |

Hinweis: Um den Cursor in die X-Position 36 (entspricht ASCII \$) zu plazieren, muss im PCD-Text <36><36> eingegeben werden. Beispiel: Text xxxx "... 16 36 36 34 ..."

X-Pos. Y-Pos.

#### **Cursor home**

Der Cursor wird auf die erste Spalte in der ersten Zeile positioniert: Home-Position. Der Anzeigeinhalt bleibt unverändert.

| Befehl      | ASCII  | Dez. | Hex |
|-------------|--------|------|-----|
| Cursor home | CTRL+Z | 26   | 1A  |

#### Cursor ein/aus

Dieser Zweicharakter-Befehl schaltet den Cursor ein oder aus.

| Befehl     | ASCII | Dez.  | Hex   |
|------------|-------|-------|-------|
| Cursor ein | ESC W | 27 87 | 1B 57 |
| Cursor aus | ESC T | 27 84 | 1B 54 |

### Zeilenvorschub

Der Cursor bewegt sich eine Zeile nach unten. Befindet er sich auf der untersten Zeile, so wird die Anzeige gerollt (Scroll-Modus), oder der Cursor springt auf die oberste Zeile (Page-Modus). Die Spalten-Position bleibt dabei unverändert.

| Befehl         | ASCII | Dez. | Hex |
|----------------|-------|------|-----|
| Zeilenvorschub | LF    | 10   | 0A  |

#### Return

Der Cursor bewegt sich zurück auf die erste Spaltenposition in der momentanen Zeile.

Ist der automatische Zeilenvorschub aktiviert, wird der Cursor auf den Zeilenanfang der nächsten Zeile positioniert.

| Befehl | ASCII | Dez. | Hex |
|--------|-------|------|-----|
| Return | CR    | 13   | 0D  |

### Lösche Charakter

Der entsprechende Charakter links vom Cursor wird gelöscht (durch ein Space ersetzt). Der Cursor wird gleichzeitig um eine Stelle nach links verschoben. Vom Anfang einer Zeile wird der Cursor ans Ende der vorangehenden Zeile verschoben. In der Home-Position ist dieser Befehl unwirksam.

| Befehl           | ASCII | Dez. | Hex |
|------------------|-------|------|-----|
| Lösche Charakter | DEL   | 127  | 7F  |

# 6.3 Anzeige-Steuerung

### Anzeige löschen

Die gesamte Anzeige wird gelöscht (durch Spaces ersetzt). Der Cursor geht in die Home-Position.

| Befehl          | ASCII  | Dez. | Hex |
|-----------------|--------|------|-----|
| Anzeige löschen | CTRL+L | 12   | 0C  |

### Speichern und Wiedergeben einer Anzeige

Es können 10 Bildschirminhalte (numeriert von 0 bis 9), inkl. Cursor-Position, gespeichert und wieder aufgerufen werden.

| Befehl  |     |             | ASCI | ΙI |   |   | Dez |    |    |   | Нез | 2  |    |   |
|---------|-----|-------------|------|----|---|---|-----|----|----|---|-----|----|----|---|
| Anzeige | "n" | speichern   | ESC  | @  | S | n | 27  | 64 | 83 | n | 1B  | 40 | 53 | n |
| Anzeige | "n" | wiedergeben | ESC  | @  | R | n | 27  | б4 | 82 | n | 1B  | 40 | 52 | n |

### Hintergrundbeleuchtung aus/ein

Normalerweise ist die Beleuchtung eingeschaltet. Um hohe Aufmerksamkeit zu erreichen (z.B. Alarm) kann die Beleuchtung auch blinken (alternierend aus/ein).

| Befehl          | ASCII | Dez.  | Hex   |
|-----------------|-------|-------|-------|
| Beleuchtung aus | ESC O | 27 79 | 1B 4F |
| Beleuchtung ein | ESC L | 27 76 | 1B 4C |

### **Anzeige-Kontrast**

Der Anzeige-Kontrast des LCD-Displays kann in 8 Schritten verändert werden (von 0 bis 7).

| Befehl                | ASCII     | Dez.     | Hex              |
|-----------------------|-----------|----------|------------------|
| Hellste Einstellung   | ESC @ D 0 | 27 64 68 | 3 48 1B 40 44 30 |
| Mittlere Einstellung  | ESC @ D 4 | 27 64 68 | 3 52 1B 40 44 34 |
| Dunkelste Einstellung | ESC @ D 7 | 27 64 68 | 3 55 1B 40 44 37 |

## 6.4 Sonstige Befehle

### Tastatur sperren/freigeben

Nach Eingabe des Befehls "Tastatur sperren" gibt das D160/D170 bei Betätigung der Tastatur keinen Charakter mehr aus.

| Befehl   |           | ASCII | Dez.  | Hex   |  |
|----------|-----------|-------|-------|-------|--|
| Tastatur | sperren   | ESC N | 27 78 | 1B 4E |  |
| Tastatur | freigeben | ESC Q | 27 81 | 1B 51 |  |

### **Restart warm/kalt**

Mit "Restart warm" werden die vom Anwender mit der Tastatur eingegebenen Setup-Parameter (aus dem EEPROM) wieder aktiviert (wie beim normalen Einschalt-Vorgang).

Mit "Restart kalt" werden die Werkseinstellungen der Setup-Parameter (aus System EPROM) aktiviert (siehe Kap. 5.3.2).

| Befehl       | ASCII   | Dez.     | Hex      |  |
|--------------|---------|----------|----------|--|
| Restart warm | ESC H   | 27 72    | 1B 48    |  |
| Restart kalt | ESC @ G | 27 64 71 | 1B 40 47 |  |

### Setup-Modus sperren/freigeben

Mit diesem Befehl kann verhindert werden, dass während des Betriebes der Setup unautorisiert verändert werden kann. Der Setup-Zugriff mit "Shift + i" ist wieder möglich nach erneuter Freigabe mit untenstehendem Befehl "Setup/Test-Modus freigeben" oder nach einem Befehl "Restart" oder auch, wenn die Speisung des Terminals aus- und wieder eingeschaltet wird.

| Befehl                        | ASCII   | Dez.     | Hex      |
|-------------------------------|---------|----------|----------|
| Setup/Test-Modus              |         |          |          |
| sperren                       | ESC @ H | 27 64 72 | 1B 40 48 |
| Setup/Test-Modus<br>freigeben | ESC @ I | 27 64 73 | 1B 40 49 |

Hinweis: Wird im Modus mit Shift-Funktion gearbeitet, so sollte der Zugang zum "Setup/Test"-Modus gesperrt werden. Dadurch wird die Gefahr vermieden, dass der Benutzer des Terminals ungewollt in diesen Modus geraten kann. Zusätzlich stehen dem Programmierer mit der Tastenkombination Shift+↑ (i) total 8 Tastenfunktionen zur Verfügung (siehe auch Kap. 5.2).

### **Demonstrations-Anzeige und Hardware-Test**

Diese Befehle führen die gleichen Funktionen aus wie dies in den Kapiteln 5.3.3 bis 5.3.7 bereits beschrieben wurde. Mit Befehl "poll" kann festgestellt werden, wann der jeweilige Test beendet ist.

| Befehl                 | ASCII   | Dez.     | Hex      |
|------------------------|---------|----------|----------|
| Demonstrations-Anzeige | ESC J   | 27 74    | 1B 4A    |
| Anzeige-Test           | ESC @ A | 27 64 65 | 1B 40 41 |
| Tastatur-Test          | ESC @ 9 | 27 64 57 | 1B 40 39 |
| Hardware-Test          | ESC @ C | 27 64 67 | 1B 40 43 |

### Poll

Mit dem Befehl "poll" kann die SPS überprüfen, ob das Terminal D160/D170 richtig angeschlossen und funktionsbereit ist. Ist das D160/D170 betriebsbereit, so antwortet es auf diesen Befehl mit "SOH" (1 dez., 01 hex). Wenn das D160/D170 nicht betriebsbereit ist, so erfolgt keine Rückantwort. Damit kann die Steuerung jederzeit die Betriebsbereitschaft (auch beim Einschaltvorgang) überprüfen und im negativen Fall signalisieren.

| Befehl | ASCII   | Dez.     | Hex      |
|--------|---------|----------|----------|
| Poll   | ESC @ B | 27 64 66 | 1B 40 42 |

# 6.5 Übersicht aller Steuerfunktionen

| Befehl          | ASCII   | Dez.     | Hex      |
|-----------------|---------|----------|----------|
| Konfigurierung: |         |          |          |
| Echo aus        | ESC @ 0 | 27 64 48 | 1B 40 30 |
| Echo ein        | ESC @ 1 | 27 64 49 | 1B 40 31 |
| Auto Zeilen-    |         |          |          |
| vorschub ein    | ESC @ 2 | 27 64 50 | 1B 40 32 |
| Auto Zeilen-    |         |          |          |
| vorschub aus    | ESC @ 3 | 27 64 51 | 1B 40 33 |
| Scroll-Modus    | ESC @ 4 | 27 64 52 | 1B 40 34 |
| Page-Modus      | ESC @ 5 | 27 64 53 | 1B 40 35 |
| D100-kompatibel | ESC @ F | 27 64 70 | 1B 40 46 |
| English         | ESC @ 6 | 27 64 54 | 1B 40 36 |
| Französisch     | ESC @ 7 | 27 64 55 | 1B 40 37 |
| Deutsch         | ESC @ 8 | 27 64 56 | 1B 40 38 |
| Skandinavisch   | ESC @ E | 27 64 69 | 1B 40 45 |

| Befehl                                         | ASCII                   | Dez.                                         | Hex         |  |  |
|------------------------------------------------|-------------------------|----------------------------------------------|-------------|--|--|
| Automat.Tastenrep.aus<br>Automat.Tastenrep.ein | ESC A                   | 27 65                                        | 1B 41       |  |  |
| alle Tasten "2 speed"                          | ESC D                   | 27 68                                        | 1B 44       |  |  |
| Shift-Funktion ein                             | ESC F                   | 27 70                                        | 1B 46       |  |  |
| Shift-Funktion aus                             | ESC G                   | 27 71                                        | 1B 47       |  |  |
| Cursor-Steuerung:                              |                         |                                              |             |  |  |
| Cursor nach oben                               | CTRL+K                  | 11                                           | 0B          |  |  |
| Cursor nach unten                              | CTRL+E                  | 5                                            | 05          |  |  |
| Cursor nach links                              | CTRL+H                  | 8                                            | 08          |  |  |
| Cursor nach rechts                             | CTRL+F                  | 6                                            | 06          |  |  |
| Cursor home                                    | CTRL+Z                  | 26                                           | 1A          |  |  |
| Cursor ein                                     | ESC W                   | 27 87                                        | 1B 57       |  |  |
| Cursor aus                                     | ESC T                   | 27 84                                        | 1B 54       |  |  |
| Zeilenvorschub                                 | LF                      | 10                                           | 0A          |  |  |
| Return                                         | CR                      | 13                                           | 0D          |  |  |
| Lösche Charakter                               | DEL                     | 127                                          | 7F          |  |  |
| Cursor Positionierung                          | ASCII<br>Dezimal<br>Hex | CTRL+P ' '+X<br>16 32+X 32+Y<br>10 20+X 20+Y | ' '+Y       |  |  |
| Anzeige-Steuerung:                             |                         |                                              |             |  |  |
| Anzeige löschen                                | CTRL+L                  | 12                                           | 0C          |  |  |
| Anzeige "n" speichern                          | ESC @ S n               | 27 64 83 n                                   | 1B 40 53 n  |  |  |
| Anzeige "n" wiedergeben                        | ESC @ R n               | 27 64 82 n                                   | 1B 40 52 n  |  |  |
| Beleuchtung aus                                | ESC O                   | 27 79                                        | 1B 4F       |  |  |
| Beleuchtung ein                                | ESC L                   | 27 76                                        | 1B 4C       |  |  |
| Hellste Einstellung                            | ESC @ D 0               | 27 64 68 48                                  | 1B 40 44 30 |  |  |
| Mittlere Einstellung                           | ESC @ D 4               | 27 64 68 52                                  | 1B 40 44 34 |  |  |
| Dunkelste Einstellung                          | ESC @ D 7               | 27 64 68 55                                  | 1B 40 44 37 |  |  |

Wichtig: Damit die PCD-Steuerung den Charakter "@" ausgibt, muss im Befehlstext "@@" programmiert werden.

| Befehl                 | ASCII   | Dez.     | Hex      |
|------------------------|---------|----------|----------|
| Sonstige Befehle:      |         |          |          |
| Tastatur sperren       | ESC N   | 27 78    | 1B 4E    |
| Tastatur freigeben     | ESC Q   | 27 81    | 1B 51    |
| Restart warm           | ESC H   | 27 72    | 1B 48    |
| Restart kalt           | ESC @ G | 27 64 71 | 1B 40 47 |
| Setup-Modus sperren    | ESC @ H | 27 64 72 | 1B 40 48 |
| Setup-Modus freigeben  | ESC @ I | 27 64 73 | 1B 40 49 |
| Demonstrations-Anzeige | ESC J   | 27 74    | 1B 4A    |
| Anzeige-Test           | ESC @ A | 27 64 65 | 1B 40 41 |
| Tastatur-Test          | ESC @ 9 | 27 64 57 | 1B 40 39 |
| Hardware-Test          | ESC @ C | 27 64 67 | 1B 40 43 |
| Poll                   | ESC @ B | 27 64 66 | 1B 40 42 |
| (D160/D170 antwortet m | it SOH) |          |          |

Wichtig: Damit die PCD-Steuerung den Charakter "@" ausgibt, muss im Befehlstext "@@" programmiert werden. Notizen:

# 7. Die verschiedenen Charakter-Sätze

Es stehen 5 Charakter-Sätze zur Verfügung, wobei jeweils 8 Charakter pro Charakter-Satz spezifisch sind.

# 7.1 Erste ASCII-Tabelle (32 bis 127 dez.)

| Dez | . Hex | ASC | Dez | . Hex | ASC | Dez | . Hex | ASC | Dez. | Hex | ASC | Dez. | Hex | ASC | Dez. | Hex | ASC           |
|-----|-------|-----|-----|-------|-----|-----|-------|-----|------|-----|-----|------|-----|-----|------|-----|---------------|
| 32  | 20    | SP  | 48  | 30    | 0   | 64  | 40    | @   | 80   | 50  | Р   | 96   | 60  | `   | 112  | 70  | р             |
| 33  | 21    | !   | 49  | 31    | 1   | 65  | 41    | А   | 81   | 51  | Q   | 97   | 61  | а   | 113  | 71  | q             |
| 34  | 22    | "   | 50  | 32    | 2   | 66  | 42    | В   | 82   | 52  | R   | 98   | 62  | b   | 114  | 72  | r             |
| 35  | 23    | #   | 51  | 33    | 3   | 67  | 43    | С   | 83   | 53  | S   | 99   | 63  | С   | 115  | 73  | S             |
| 36  | 24    | \$  | 52  | 34    | 4   | 68  | 44    | D   | 84   | 54  | Т   | 100  | 64  | d   | 116  | 74  | t             |
| 37  | 25    | %   | 53  | 35    | 5   | 69  | 45    | Е   | 85   | 55  | U   | 101  | 65  | е   | 117  | 75  | u             |
| 38  | 26    | &   | 54  | 36    | 6   | 70  | 46    | F   | 86   | 56  | V   | 102  | 66  | f   | 118  | 76  | V             |
| 39  | 27    | '   | 55  | 37    | 7   | 71  | 47    | G   | 87   | 57  | W   | 103  | 67  | g   | 119  | 77  | W             |
| 40  | 28    | (   | 56  | 38    | 8   | 72  | 48    | Н   | 88   | 58  | Х   | 104  | 68  | h   | 120  | 78  | х             |
| 41  | 29    | )   | 57  | 39    | 9   | 73  | 49    | I   | 89   | 59  | Υ   | 105  | 69  | i   | 121  | 79  | у             |
| 42  | 2A    | *   | 58  | ЗA    | :   | 74  | 4A    | J   | 90   | 5A  | Ζ   | 106  | 6A  | j   | 122  | 7A  | Z             |
| 43  | 2B    | +   | 59  | 3B    | ,   | 75  | 4B    | Κ   | 91   | 5B  | [   | 107  | 6B  | k   | 123  | 7B  | {             |
| 44  | 2C    | ,   | 60  | 3C    | <   | 76  | 4C    | L   | 92   | 5C  | \   | 108  | 6C  | Ι   | 124  | 7C  |               |
| 45  | 2D    | -   | 61  | 3D    | =   | 77  | 4D    | Μ   | 93   | 5D  | ]   | 109  | 6D  | m   | 125  | 7D  | }             |
| 46  | 2E    |     | 62  | 3E    | >   | 78  | 4E    | Ν   | 94   | 5E  | Λ   | 110  | 6E  | n   | 126  | 7E  | $\rightarrow$ |
| 47  | 2F    | /   | 63  | 3F    | ?   | 79  | 4F    | 0   | 95   | 5F  | _   | 111  | 6F  | 0   | 127  | 7F  | DEL           |
|     |       |     |     |       |     |     |       |     |      |     |     |      |     |     |      |     |               |

Diese Charakter sind für alle Charakter-Sätze gleich.

### 7.2 Erweiterte ASCII-Tabelle (128 bis 255 dez.)

Die erweiterte ASCII-Tebelle basiert auf den entsprechenden IBM-Zeichen (ausser Charakter-Satz "D100-kompatibel"). Dies gestattet es, die PCD-Texte direkt mit einem Editor wie z.B. EDIT oder PE (von IBM) zu schreiben.

Pro Charakter-Satz sind jeweils 8 Zeichen satzspezisisch. Alle nicht spezifizierten Charakter erzeugen auf der Anzeige ein "Space".

Hinweis: Die auf der D160/D170-Anzeige erscheinenden Zeichen können in Details leicht von den hier dargestellten Zeichen abweichen.

# 7.2.1 D100-kompatibel

| Dez. Hex ASC                                                                                                    | Dez. Hex ASC                                                                                                    | Dez. Hex ASC                                                                                                    | Dez. Hex ASC                                                                                                    |
|----------------------------------------------------------------------------------------------------|----------------------------------------------------------------------------------------------------|----------------------------------------------------------------------------------------------------|----------------------------------------------------------------------------------------------------|
| Dez. Hex ASC<br>128 80<br>129 81<br>130 82<br>131 83<br>132 84<br>133 85<br>134 86<br>135 87<br>136 88<br>137 89 | Dez. Hex ASC<br>144 90<br>145 91<br>146 92<br>147 93<br>148 94<br>149 95<br>150 96<br>151 97<br>152 98<br>153 99 | Dez. Hex ASC<br>160 A0<br>161 A1<br>162 A2<br>163 A3<br>164 A4<br>165 A5<br>166 A6<br>167 A7<br>168 A8<br>169 A9 | Dez. Hex ASC<br>176 B0<br>177 B1<br>178 B2<br>179 B3<br>180 B4<br>181 B5<br>182 B6<br>183 B7<br>184 B8<br>185 B9 |
| 138 8A                                                                                                    | 154 9A                                                                                                    | 170 AA                                                                                                    | 186 BA                                                                                                    |
| 130 0A<br>130 8B                                                                                                 | 154 9A<br>155 0B                                                                                                 | 170 AA<br>171 AB                                                                                                 | 100 DA<br>187 BB                                                                                                 |
| 140 8C                                                                                                    | 156 9C                                                                                                    | 172 AC                                                                                                    | 188 BC                                                                                                    |
| 141 8D                                                                                                    | 157 9D                                                                                                    | 173 AD                                                                                                    | 189 BD                                                                                                    |
| 142 8E                                                                                                    | 158 9E                                                                                                    | 174 AE ∃                                                                                                    | 190 BE                                                                                                    |
| 143 8F                                                                                                    | 159 9F                                                                                                    | 175 AF                                                                                                    | 191 BF                                                                                                    |

| Dez. Hex ASC | Dez. Hex ASC | Dez. Hex ASC  | Dez. Hex ASC |
|--------------|--------------|---------------|--------------|
| 192 C0       | 208 D0       | 224 E0 α      | 240 F0       |
| 193 C1       | 209 D1       | 225 E1 ä      | 241 F1       |
| 194 C2       | 210 D2       | 226 E2 ß      | 242 F2       |
| 195 C3       | 211 D3       | 227 E3        | 243 F3       |
| 196 C4 Ä     | 212 D4       | 228 E4 ä      | 244 F4 Ω     |
| 197 C5 Å     | 213 D5       | 229 E5 å      | 245 F5       |
| 198 C6 Æ     | 214 D6 Ö     | 230 E6 æ      | 246 F6 ö     |
| 199 C7       | 215 D7       | 231 E7        | 247 F7 π     |
| 200 C8       | 216 D8 Ø     | 232 E8        | 248 F8 Ø     |
| 201 C9       | 217 D9       | 233 E9        | 249 F9       |
| 202 CA       | 218 DA       | 234 EA        | 250 FA       |
| 203 CB       | 219 DB 🗌     | 235 EB x      | 251 FB       |
| 204 CC       | 220 DC Ü     | 236 EC $\Phi$ | 252 FC ü     |
| 205 CD       | 221 DD       | 237 ED        | 253 FD       |
| 206 CE       | 222 DE       | 238 EE        | 254 FE       |
| 207 CF       | 223 DF 🗌     | 239 EF Ö      | 255 FF       |
|              |              |               |              |

### 7.2.2 Englisch

| Dez. Hex ASC | Dez. Hex ASC | Dez. Hex ASC                                                      | Dez. Hex ASC        |
|--------------|--------------|-------------------------------------------------------------------|---------------------|
| Dez. Hex ASC | Dez. Hex ASC | Dez. Hex ASC                                                      | Dez. Hex ASC        |
| 128 80       | 144 90       | 160 A0                                                            | 176 B0              |
| 129 81 ü     | 145 91       | 161 A1                                                            | 177 B1              |
| 130 82       | 146 92       | 162 A2                                                            | 178 B2              |
| 131 83       | 147 93       | 163 A3                                                            | 179 B3              |
| 132 84 ä     | 148 94 ö     | 164 A4 $\tilde{n}$                                                | 180 B4              |
| 133 85       | 149 95       | 165 A5                                                            | 181 B5              |
| 134 86       | 150 96       | 166 A6                                                            | 182 B6              |
| 135 87       | 151 97       | 167 A7                                                            | 183 B7              |
| 136 88       | 152 98       | 168 A8                                                            | 184 B8              |
| 137 89       | 153 99       | 169 A9 $\leftarrow$                                               | 185 B9              |
| 138 8A       | 154 9A       | 170 AA $\rightarrow$                                              | 186 BA              |
| 139 8B       | 155 9B ¢     | 171 AB                                                            | 187 BB              |
| 140 8C       | 156 9C £     | 172 AC                                                            | 188 BC              |
| 138 8A       | 154 9A       | 170 AA $\rightarrow$                                              | 186 BA              |
| 138 8A       | 154 9A       | 170 AA $\rightarrow$                                              | 186 BA              |
| 138 8A       | 154 9A       | $\begin{array}{ccc} 170 & AA \rightarrow \\ 171 & AB \end{array}$ | 180 BA              |
| 139 8B       | 155 9B ¢     |                                                                   | 187 BB              |
| 140 8C       | 156 9C £     | 172 AC                                                            | 188 BC              |
| 141 8D       | 157 9D ¥     | 173 AD                                                            | 189 BD              |
| 142 OE       | 150 9E       | 174 AE                                                            | 190 BE              |
| 143 8F       | 159 9F       | 175 AF                                                            | 191 BF <sub>1</sub> |

Der englische Charakter-Satz enthält das Zeichen '£' und die Zeichen  $\neg \Box \Box = \neg \Box$ 

| Dez. Hex ASC                                                                                                    | Dez. Hex ASC                                                                                                    | Dez. Hex ASC                                          | Dez. Hex ASC                                                                                                    |
|----------------------------------------------------------------------------------------------------|----------------------------------------------------------------------------------------------------|-------------------------------------------------------|----------------------------------------------------------------------------------------------------|
| Dez. Hex ASC<br>192 C0 L<br>193 C1 ⊥<br>194 C2 T<br>195 C3<br>196 C4 -<br>197 C5<br>198 C6<br>199 C7<br>200 C8<br>201 C9<br>202 CA<br>203 CB<br>204 CC<br>205 CD | Dez. Hex ASC<br>208 D0<br>209 D1<br>210 D2<br>211 D3<br>212 D4<br>213 D5<br>214 D6<br>215 D7<br>216 D8<br>217 D9 J<br>218 DA Γ<br>219 DB ■<br>220 DC | $\begin{array}{c ccccccccccccccccccccccccccccccccccc$ | Dez. Hex ASC<br>240 F0<br>241 F1<br>242 F2<br>243 F3<br>244 F4<br>245 F5<br>246 F6 ÷<br>247 F7<br>248 F8 °<br>249 F9 •<br>250 FA<br>251 FB √<br>252 FC<br>252 FC |
| 206 CE<br>207 CF                                                                                                    | 221 DD<br>222 DE<br>223 DF                                                                                                    | 237 ED<br>238 EE ∈<br>239 EF                          | 253 FD<br>254 FE ∎<br>255 FF                                                                                                    |

### 7.2.3 Französisch

| Dez. Hex ASC | Dez. Hex ASC | Dez. Hex ASC         | Dez. Hex ASC |
|--------------|--------------|----------------------|--------------|
| 128 80       | 144 90       | 160 A0               | 176 B0       |
| 129 81 ü     | 145 91       | 161 A1               | 177 B1       |
| 130 82 é     | 146 92       | 162 A2               | 178 B2       |
| 131 83 â     | 147 93 ô     | 163 A3               | 179 B3       |
| 132 84 ä     | 148 94 ö     | 164 A4 ñ             | 180 B4       |
| 133 85 à     | 149 95       | 165 A5               | 181 B5       |
| 134 86       | 150 96       | 166 A6               | 182 B6       |
| 135 87       | 151 97 ù     | 167 A7               | 183 B7       |
| 136 88 ê     | 152 98       | 168 A8               | 184 B8       |
| 137 89       | 153 99       | 169 A9 ←             | 185 B9       |
| 138 8A è     | 154 9A       | 170 AA $\rightarrow$ | 186 BA       |
| 139 8B       | 155 9B ¢     | 171 AB               | 187 BB       |
| 140 8C î     | 156 9C       | 172 AC               | 188 BC       |
| 141 8D       | 157 9D ¥     | 173 AD               | 189 BD       |
| 142 8E       | 158 9E       | 174 AE               | 190 BE       |
| 143 8F       | 159 9F       | 175 AF               | 191 BF       |

Der französische Charakter-Satz enthält: é â à ê è î ô ù

| Dez. Hex ASC     | Dez. Hex ASC     | Dez. Hex ASC          | Dez. Hex ASC     |
|------------------|------------------|-----------------------|------------------|
| 192 C0           | 208 D0           | 224 E0 α              | 240 F0           |
| 193 C1<br>194 C2 | 209 D1<br>210 D2 | 225 ET IS<br>226 E2 Г | 241 F1<br>242 F2 |
| 195 C3           | 211 D3           | 227 Ε3 π              | 243 F3           |
| 196 C4 –         | 212 D4           | 228 E4 Σ              | 244 F4           |
| 197 C5           | 213 D5           | 229 E5 σ              | 245 F5           |
| 198 C6           | 214 D6           | 230 E6 μ              | 246 F6 ÷         |
| 199 C7           | 215 D7           | 231 E7                | 247 F7           |
| 200 C8           | 216 D8           | 232 E8                | 248 F8 °         |
| 201 C9           | 217 D9           | 233 E9 θ              | 249 F9 •         |
| 202 CA           | 218 DA           | 234 EA Ω              | 250 FA           |
| 203 CB           | 219 DB           | 235 EB                | 251 FB √         |
| 204 CC           | 220 DC           | 236 EC ∞              | 252 FC           |
| 205 CD           | 221 DD           | 237 ED                | 253 FD           |
| 206 CE           | 222 DE           | 238 EE ∈              | 254 FE           |
| 207 CF           | 223 DF           | 239 EF                | 255 FF           |

### 7.2.4 Deutsch

| Dez. Hex ASC | Dez. Hex ASC | Dez. Hex ASC         | Dez. Hex ASC |
|--------------|--------------|----------------------|--------------|
| 128 80       | 144 90       | 160 A0               | 176 B0       |
| 129 81 ü     | 145 91       | 161 A1               | 177 B1       |
| 130 82       | 146 92       | 162 A2               | 178 B2       |
| 131 83       | 147 93       | 163 A3               | 179 B3       |
| 132 84 ä     | 148 94 ö     | 164 A4 ñ             | 180 B4       |
| 133 85       | 149 95       | 165 A5               | 181 B5       |
| 134 86       | 150 96       | 166 A6               | 182 B6       |
| 135 87       | 151 97       | 167 A7               | 183 B7       |
| 136 88       | 152 98       | 168 A8               | 184 B8       |
| 137 89       | 153 99 Ö     | 169 A9 ←             | 185 B9       |
| 138 8A       | 154 9A Ü     | 170 AA $\rightarrow$ | 186 BA       |
| 139 8B       | 155 9B ¢     | 171 AB               | 187 BB       |
| 140 8C       | 156 9C       | 172 AC               | 188 BC       |
| 141 8D       | 157 9D ¥     | 173 AD               | 189 BD       |
| 142 8E Ä     | 158 9E       | 174 AE "             | 190 BE       |
| 143 8F       | 159 9F       | 175 AF "             | 191 BF       |

Der deutsche Charakter-Satz enthält: ä ö ü Ä Ö Ü "(öffnend) "(schliessend)

| Dez. Hex ASC | Dez. Hex ASC | Dez. Hex ASC    | Dez. Hex ASC |
|--------------|--------------|-----------------|--------------|
| 192 C0       | 208 D0       | 224 E0 α        | 240 F0       |
| 193 C1       | 209 D1       | 225 E1 ß        | 241 F1       |
| 194 C2       | 210 D2       | <b>226 E2</b> Γ | 242 F2       |
| 195 C3       | 211 D3       | 227 Ε3 π        | 243 F3       |
| 196 C4 –     | 212 D4       | 228 E4 Σ        | 244 F4       |
| 197 C5       | 213 D5       | 229 E5 σ        | 245 F5       |
| 198 C6       | 214 D6       | 230 E6 μ        | 246 F6 ÷     |
| 199 C7       | 215 D7       | 231 E7          | 247 F7       |
| 200 C8       | 216 D8       | 232 E8          | 248 F8 °     |
| 201 C9       | 217 D9       | 233 E9 θ        | 249 F9 •     |
| 202 CA       | 218 DA       | 234 EA Ω        | 250 FA       |
| 203 CB       | 219 DB       | 235 EB          | 251 FB $$    |
| 204 CC       | 220 DC       | 236 EC ∞        | 252 FC       |
| 205 CD       | 221 DD       | 237 ED          | 253 FD       |
| 206 CE       | 222 DE       | 238 EE ∈        | 254 FE 🗖     |
| 207 CF       | 223 DF       | 239 EF          | 255 FF       |

### 7.2.5 Skandinavisch

Der skandinavische Charakter-Satz enthält: å Ä Å æ Æ Ö Ü ¢

| Dez. Hex ASC | Dez. Hex ASC | Dez. Hex ASC    | Dez. Hex ASC |
|--------------|--------------|-----------------|--------------|
| 192 C0       | 208 D0       | 224 E0 α        | 240 F0       |
| 193 C1       | 209 D1       | 225 E1 ß        | 241 F1       |
| 194 C2       | 210 D2       | <b>226 E2</b> Γ | 242 F2       |
| 195 C3       | 211 D3       | 227 Ε3 π        | 243 F3       |
| 196 C4 –     | 212 D4       | 228 E4 Σ        | 244 F4       |
| 197 C5       | 213 D5       | 229 E5 σ        | 245 F5       |
| 198 C6       | 214 D6       | 230 E6 μ        | 246 F6 ÷     |
| 199 C7       | 215 D7       | 231 E7          | 247 F7       |
| 200 C8       | 216 D8       | 232 E8          | 248 F8 °     |
| 201 C9       | 217 D9       | 233 E9 θ        | 249 F9 •     |
| 202 CA       | 218 DA       | 234 EA Ω        | 250 FA       |
| 203 CB       | 219 DB       | 235 EB          | 251 FB √     |
| 204 CC       | 220 DC       | 236 EC ∞        | 252 FC       |
| 205 CD       | 221 DD       | 237 ED          | 253 FD       |
| 206 CE       | 222 DE       | 238 EE ∈        | 254 FE       |
| 207 CF       | 223 DF       | 239 EF          | 255 FF       |

# 8. Programmbeispiele

### 8.1 Hardware-Installation

Die folgenden Beispiele basieren auf der nachstehenden Hardware-Installation.

PCD1 mit integriertem Terminal-Set D162 PCD2 mit externem Terminal D170

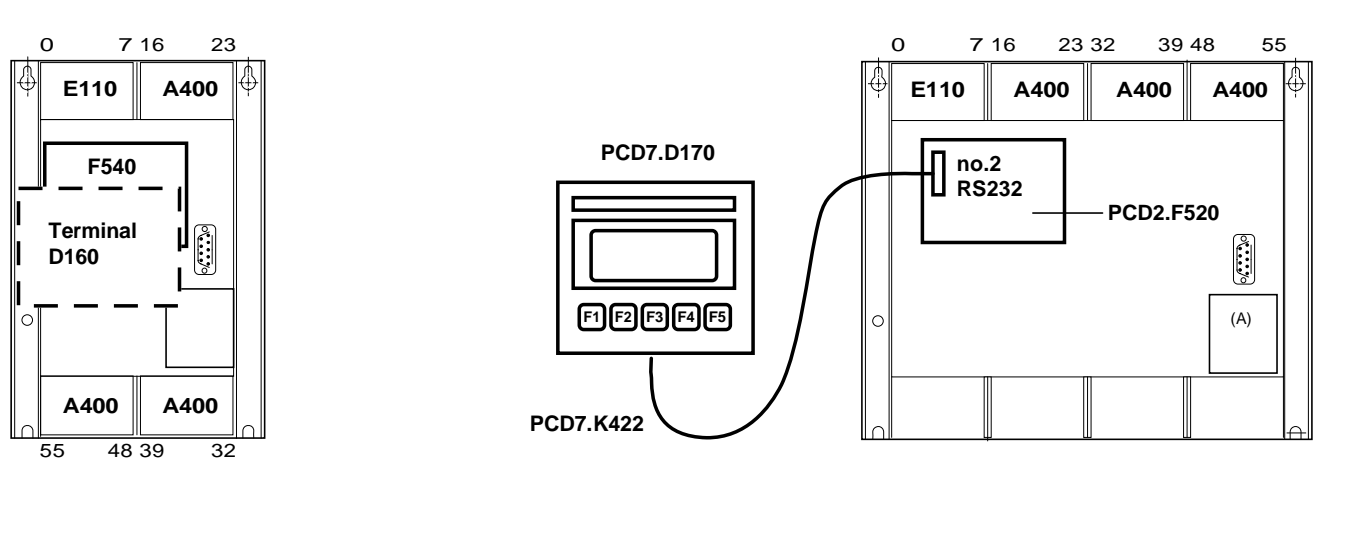

| Hardware PCD1: | PCD1.M110 oder M120<br>mit Terminal-Set PCD7.D162, bestehend aus<br>PCD7.D160 und PCD2.F540                 |
|----------------|----------------------------------------------------------------------------------------------------|
| Hardware PCD2: | PCD2.M120 oder M130<br>mit Interface-Modul PCD2.F520, Terminal<br>PCD7.D170, Kabel PCD7.K422 (ohne RTS/CTS) |
| Schnittstelle: | Nr. 2                                                                                                    |
| Terminal-Setup |                                                                                                    |
| für PCD1:      | Backlight: On                                                                                               |
| PCD2:          | Handshaking: None (MC0)                                                                                     |
|                | Backlight: On                                                                                               |

# 8.2 Einfache Textausgabe

Durch Betätigen der Taste, angeschlossen an Eingang 0, soll ein einfacher Text ausgegeben werden.

8.2.1 Das Anwenderprogramm ist in BLOCTEC strukturiert.8.2.2 Das Anwenderprogramm ist in GRAFTEC strukturiert.

### 8.3 Ausgabe mehrerer unterschiedlicher Texte

Durch Betätigen der Tasten, angeschlossen an den Eingängen 0, 1 und 2, sollen folgende Texte ausgegeben werden:

- Input 0 : ein einfacher Text wird ausgegeben.
- Input 1 : ein Text mit dem Zustand der Eingänge 4 und 5 wird ausgegeben.
- Input 2 : ein Text mit dem Zustand der Eingänge 6 und 7 wird ausgegeben.
- 8.3.1 Das Anwenderprogramm ist in BLOCTEC strukturiert.
- 8.3.2 Das Anwenderprogramm ist in GRAFTEC strukturiert.

### 8.4 Einzeltastenerkennung mit nachfolgender Aktion

Nach Betätigen der Funktionstasten F1, F2, F3 und F4 werden folgende Texte ausgegeben:

- Taste F1: ein einfacher Text wird ausgegeben.
- Taste F2 : ein Text mit dem Zustand der Eingänge 0 bis 7 und der Ausgänge 16 bis 23 wird ausgegeben.
- Taste F3 : ein Text mit dem BCD-Wert der Schalter, angeschlossen an den Eingängen 0...7, wird ausgegeben.
- Taste F4 : ein Text mit Datum, Woche und Zeit wird ausgegeben.

Bei Betätigung der Funktionstasten wird der entsprechende Text nur einmal zum Terminal gesendet. Falls ein Wert auf dem Terminal zyklisch aufgefrischt werden soll, so sind bei der Textausgabe die folgenden Punkte zu beachten damit eine stabile Anzeige erreicht wird:

- Cursor ausschalten
- Am Textanfang keinen Steuercode "12" (Anzeige löschen) senden.

8.4.1 Das Anwenderprogramm enthält Sprünge.

- 8.4.2 Das Anwenderprogramm ist in BLOCTEC strukturiert.
- 8.4.3 Das Anwenderprogramm ist in GRAFTEC strukturiert.

## 8.5 Veränderung von numerischen Werten

Menügeführt soll der Inhalt eines Registers und Zählers via das Terminal verändert werden.

Bedingungen:

- Für das Register sollen Werte mit oder ohne negatives Vorzeichen unter Verwendung des Festkommaformates verwendet werden können.
- Für den Zähler sollen nur positive Werte ohne Dezimalpunkt verwendet werden können.

Um diese Funktion zu realisieren, wurde der universelle Funktionsblock "**MODIFY**" entwickelt.

Eine detallierte Beschreibung des Funktionsblockes befindet sich im Anschluss an die Programmlistings.

; Clear display

; Cursor off

; [ ; || User program example 8.2.1 for the industrial terminal PCD7.D160/170 ; || ; || ; || The program is structured in BLOCTEC ; NDEMO21.SRC ; || File : ; U.Jäggi / Th. Hofer ; || Creation: 16.01.97 ; ; 🗉

TEXT 1

TEXT 100 "UART:9600,8,E,1;MODE:MC1;DIAG:016,R100" <sup>1)</sup>

| ;<br>; Cold        | dstart   |                |                                             |
|--------------------|----------|----------------|---------------------------------------------|
| ;<br>XOB<br>SASI   |          | 16<br>2<br>100 | ; Assignation interface no. 2<br>; Text 100 |
| EXOB               |          |                |                                             |
| ;<br>; Mair        | nprogram | — — — —<br>M   |                                             |
| ;<br>COB           |          | 0              |                                             |
| STH<br>DYN         | I<br>F   | 0              |                                             |
| ANL<br>CPB<br>ECOB | O<br>H   | 22<br>0        | ; Text busy flag<br>; Send text             |
| PB<br>STXT         |          | 0<br>2<br>1    | ; Send text<br>; Interface 2<br>; Text 1    |
| EPB                |          |                |                                             |

1) Für D170 mit Kabel K422 ist MC0 einzugeben !

; [ ; || User program example 8.2.2 for the industrial terminal PCD7.D160/170 ; || ; || ; || The program is structured in GRAFTEC ; || ; || File : NDEMO22.SRC ; || ; || Creation: 16.01.97 U.Jäggi / Th. Hofer ; || ; 🗉 1 "<12>" ; Clear display TEXT "<27><84>" ; Cursor off " INDUSTRIAL " "CONTROL-TERMINAL" " PCD7.D160/170 " "################# TEXT 100 "UART:9600,8,E,1;MODE:MC1;DIAG:016,R100" ;-----; Coldstart ;-----XOB 16 2 ; Assignation interface no. 2 SASI 100 ; Text 100 EXOB ;-----; Mainprogram ;-----COB 0 0 CSB 0 ECOB ;-----0 SB וה 0 HNOP ╝└ Ľ (0) + (Input 0="1") HSend Text 1 (1) + (=1)

| SB              | 0 |        |              |
|-----------------|---|--------|--------------|
| ;<br>IST<br>EST | 0 | -      | ;NOP         |
| ST<br>STXT      | 1 | 2<br>1 | ;Send Text   |
| EST             |   |        |              |
| ;               |   | _      |              |
| TR              | 0 |        | ;Input 0="1" |
| STH             | I | 0      |              |
| DYN             | F | 0      |              |
| ANL<br>ETR      | 0 | 22     | ; Text busy  |
| TR<br>ETR<br>;  | 1 | -      | ;=1          |
| ESB             |   |        |              |
|                 |   |        |              |

Programmierbeispiele

; [

| TEXT | 1   | "<12>"<br>"<27><84>"<br>"Main menu : I0<10><13>"<br>"Display status "<br>"Input 4,5 : I1"<br>"Input 6,7 : I2" | ;;  | Clear display<br>cursor off |
|------|-----|----------------------------------------------------------------------------------------------------|-----|-----------------------------|
| TEXT | 2   | "<12>"<br>"Status <10><13>"<br>"Input 4 :\$i0004<10><13>"<br>"Input 5 :\$i0005<10><13>"<br>"Main menu I0"     |     |                             |
| TEXT | 3   | "<12>"<br>"Status <10><13>"<br>"Input 6 :\$i0006<10><13>"<br>"Input 7 :\$i0007<10><13>"<br>"Main menu I0"     |     |                             |
| TEXT | 100 | "UART:9600,8,E,1;MODE:MC1;DIAG:C                                                                              | )16 | 5,R100"                     |

| ;        |          |         |                               |
|----------|----------|---------|-------------------------------|
| •        |          |         |                               |
| ,<br>XOB |          | 16      |                               |
| SASI     |          | 2       | ; Assignation interface no. 2 |
|          |          | 100     | ; Text 100                    |
| EXOB     |          |         |                               |
| ;; Mair  | nprogram |         |                               |
| ;        |          |         |                               |
| COB      |          | 0       |                               |
|          |          | 0       |                               |
| ;        |          |         |                               |
| STH      | I        | 0       |                               |
| DYN      | F        | 0       |                               |
| ANL      | 0        | 22      | ; Text busy flag              |
| CFB      | Η        | 0       | ; Send text                   |
|          |          | 1       | ; Text l                      |
| ;        |          |         |                               |
| DVN      | ⊥<br>E   | 1       |                               |
| DIN      | r<br>O   | 1       | · Toxt buck flag              |
| CFB      | н        | 0       | · Send text                   |
| CID      | 11       | 2       | : Text 2                      |
| ;        |          |         | , ICAC Z                      |
| ,<br>STH | I        | 2       |                               |
| DYN      | F        | 2       |                               |
| ANL      | 0        | 22      | ; Text busy flag              |
| CFB      | Н        | 0       | ; Send text                   |
|          |          | 3       | ; Text 3                      |
| ECOB     |          |         |                               |
|          |          |         |                               |
|          |          | 0       |                               |
| Ŀ'В      |          | U       | ; Send text                   |
| STXT     |          | 2       | ; Interface 2                 |
|          | =        | $\perp$ | ; Textnumber                  |
| FF.R     |          |         |                               |

; [ ; || User program example 8.3.2 for the industrial terminal PCD7.D160/170 ; || ; || The program is structured in GRAFTEC ; || ; || File : NDEMO32.SRC ; || ; || Creation: 16.01.97 U.Jäggi / Th. Hofer ; || ; ||

| TEXT | 1   | "<12>"<br>"<27><84>"<br>"Main menu : I0<10><13>"<br>"Display status "<br>"Input 4,5 : I1"<br>"Input 6,7 : I2" | ;;  | Clear display<br>Cursor off |
|------|-----|----------------------------------------------------------------------------------------------------|-----|-----------------------------|
| TEXT | 2   | "<12>"<br>"Status <10><13>"<br>"Input 4 :\$i0004<10><13>"<br>"Input 5 :\$i0005<10><13>"<br>"Main menu IO"     |     |                             |
| TEXT | 3   | "<12>"<br>"Status <10><13>"<br>"Input 6 :\$i0006<10><13>"<br>"Input 7 :\$i0007<10><13>"<br>"Main menu I0"     |     |                             |
| TEXT | 100 | "UART:9600,8,E,1;MODE:MC1;DIAG:0                                                                              | 010 | 5,R100"                     |

; 🛯

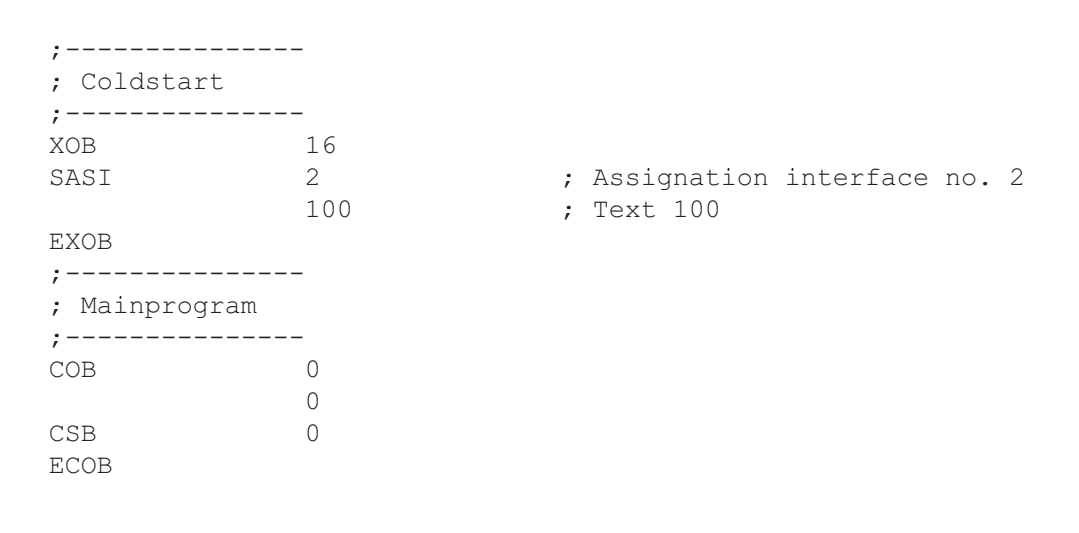

SB 0

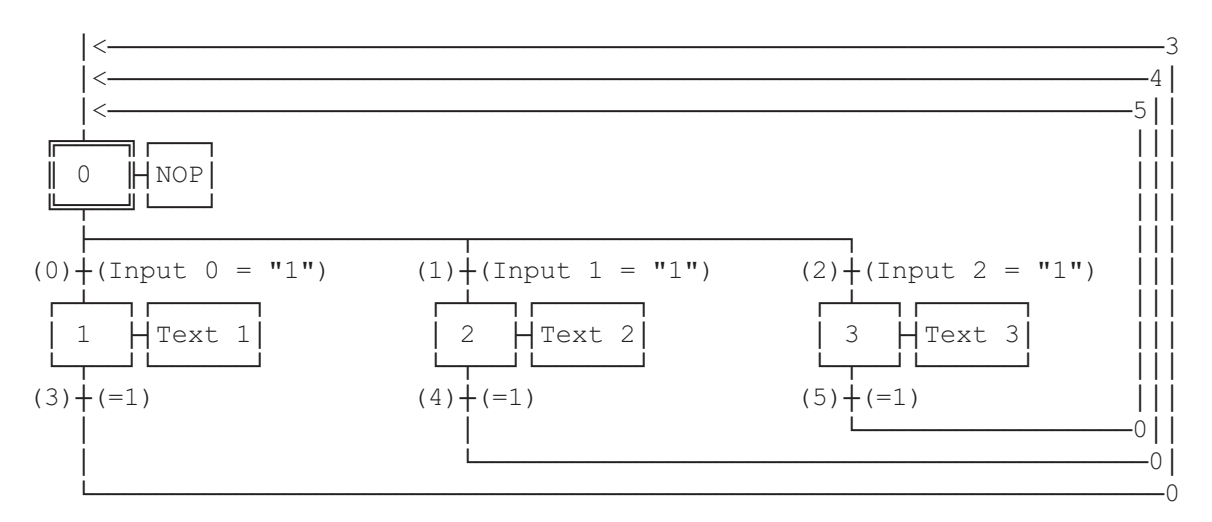

ESB

| SB                    | 0           |        |                |
|-----------------------|-------------|--------|----------------|
| IST<br>EST            | 0           |        | ;NOP           |
| ;<br>ST<br>STXT       | 1           | 2<br>1 | ;Text 1        |
| EST                   |             |        |                |
| ,<br>ST<br>STXT       | 2           | 2<br>2 | ;Text 2        |
| EST                   |             |        |                |
| ST<br>STXT            | 3           | 2 3    | ;Text 3        |
| EST                   |             |        |                |
| TR<br>STH             | 0<br>I<br>F | 0      | ;Input 0 = "1" |
| ANL<br>ETR            | 0           | 22     | ; Text busy    |
| ,<br>TR<br>STH<br>DYN | 1<br>I<br>F | 1      | ;Input 1 = "1" |
| ANL<br>ETR            | 0           | 22     | ; Text busy    |
| TR<br>STH<br>DYN      | 2<br>I<br>F | 2      | ;Input 2 = "1" |
| ANL<br>ETR            | 0           | 22     | ; Text busy    |
| ,<br>TR<br>ETR        | 3           |        | ;=1            |
| ,<br>TR<br>ETR<br>:   | 4           |        | ;=1            |
| ,<br>TR<br>ETR<br>;   | 5           |        | ;=1            |

; [ ; ; || User program example 8.4.1 for the industrial terminal PCD7.D160/170 ; || The program contains jumps ; ; File : NDEMO41.SRC ; || ; U.Jäqqi / Th. Hofer Creation: 16.01.97 ; || ; 🗉 TEXT 1 "<12>" ; Clear display "<27><84>" ; Cursor off "Main menu F1<10><13>" "I/O 0..23 F2<10><13>" "BCD-Value F3<10><13>" "Date/Time F4" "<12>" TEXT 2 ; Clear display "Input Status " "I0..7 : \$I0000<10><13>" "016..23 : \$00016<10><13>" "Main menu F1" TEXT 3 "<12>" ; Clear display "BCD-Value I0..7" "\_\_\_\_\_" "Value : \$R0010<10><13>" "Main menu F1" "<12>" TEXT 4 ; Clear display "Date : \$D<10><13>" "Week : \$W<10><13>" "Time : \$H<10><13>" "Main menu F1" TEXT 100 "UART:9600,8,E,1;MODE:MC1;DIAG:016,R100" ; Symboldefinitions ; Diagnostic outputs serial interface ;-----RBSYEQUO16; Receiver BusyRFULEQUORBSY+1; Receiver Buffer FullRDIAEQUORBSY+2; Receiver DiagnosticTBSYEQUORBSY+3; Transmitter BusyTFULEQUORBSY+4; Transmit Buffer FullTDIAEQUORBSY+5; Transmitter DiagnosticXBSYEQUORBSY+6; Text BusyNEXEEQUORBSY+7; Not Executed ;-----; Function/Program blocks ;-----READEQUFB0SENDEQUFB1COMPAREEQUPB0 ; Read character ; Send text ; Compare received character ;-----; Register ;-----RBUF\_R EQU R 1000

;-----; Coldstart ;-----16 2 XOB ; Assignation interface no. 2 ; Text 100 2 SASI 100 10 LDL T ; Wait on D160 25 STL T JR L 10 -1 2 STXT L ; Interface 2 1 ; Text 1 1 ; nötig weil Kabel für MC1-Mode SOCL 0 EXOB ;-----; Main program ;-----COB 0 

 COB
 0

 STH
 O

 RBSY
 ; Receiver busy

 ANL
 O
 XBSY
 ; Text busy

 JR
 L
 END
 ; If RBSY = low then do nothing

 SRXD
 2
 ; Interface 2

 R
 RBUF\_R
 ; Receive buffer register

 .
 .
 .

 ;----- Compare received character CMP R RBUF\_R K 65 ; F1 ACC Z JR L F2 STXT 2 2 ; Interface 2 1 ; Text 1 END JR ;-----CMP R RBUF\_R K 66 F2: 66 ; F2 ACC Z JR L F3 STXT 2 2 2 ; Interface 2 ; Text 2 END JR \_\_\_\_\_ ;---CMP R RBUF\_R K 67 F3: ACC Z JR L F4 STXT 2 67 ; F3 2 3 ; Interface 2 ; Text 3 END JR \_\_\_\_\_ ; ---CMP R RBUF\_R F4: Κ 68 ; F4 ACC Z JR L STXT END 2 ; Interface 2 4 ; Text 4 END JR -----; Read BCD-Value ;-----4 END: DIGI Ι 0 R 10 ;-----ECOB

; [ ; || ; || User program example 8.4.2 for the industrial terminal PCD7.D160/170 ; || ; || The program is structured in BLOCTEC ; || File : NDEMO42.SRC ; || ; Creation: 16.01.97 U.Jäggi / Th. Hofer ; ; 🗉 TEXT 1 "<12>" ; Clear display "<27><84>" ; Cursor off "Main menu F1<10><13>" F2<10><13>" "I/O 0..23 "BCD-Value F3<10><13>" F4" "Date/Time "<12>" TEXT 2 ; Clear display "Input Status " "I0..7 : \$I0000<10><13>" "016..23 : \$00016<10><13>" "Main menu F1" "<12>" TEXT 3 ; Clear display "BCD-Value I0..7" "\_\_\_\_\_" "Value : \$R0010<10><13>" "Main menu F1" "<12>" TEXT 4 ; Clear display "Date : \$D<10><13>" "Week : \$W<10><13>" "Time : \$H<10><13>" "Main menu F1" TEXT 100 "UART:9600,8,E,1;MODE:MC1;DIAG:016,R100" ; Symboldefinitions ; Diagnostic outputs serial interface ;-----RBSYEQUO16RFULEQUORBSY+1RDIAEQUORBSY+2TBSYEQUORBSY+3TFULEQUORBSY+4TDIAEQUORBSY+5XBSYEQUORBSY+6NEXEEQUORBSY+7 ; Receiver Busy ; Receiver Dudy ; Receiver Buffer Full ; Receiver Diagnostic ; Transmitter Busy ; Transmit Buffer Full ; Transmitter Diagnostic ; Transmitter Diagnostic ; Text Busy ; Not Executed ;-----; Function/Program blocks ;-----READ EQU FB 0 SEND EQU FB 1 COMPARE EQU PB 0 ; Read character ; Send text ; Compare received character ;-----; Register ;-----RBUF R EQU R 1000

| ;     |           |         | -  |                             |
|-------|-----------|---------|----|-----------------------------|
| ; Col | dstart    |         |    |                             |
| ;     |           |         | -  |                             |
| XOB   |           | 16      |    |                             |
| SASI  |           | 2       | ;  | Assignation interface no. 2 |
|       |           | 100     | ;  | Text 100                    |
| LDL   | Т         | 10      | ;  | Wait on D160                |
|       |           | 25      |    |                             |
| STL   | Т         | 10      |    |                             |
| JR    | L         | -1      |    |                             |
| CFB   |           | SEND    |    |                             |
|       |           | 1       |    |                             |
| EXOB  |           |         |    |                             |
| ;     |           |         | -  |                             |
| ; Mai | n program |         |    |                             |
| ;     |           |         | -  |                             |
| COB   |           | 0       |    |                             |
|       |           | 0       |    |                             |
| STH   | 0         | RBSY    | ;  | Receiver busy               |
| ANL   | 0         | XBSY    | ;  | Text busy                   |
| CFB   | Η         | READ    | ;  | Read character              |
|       | R         | RBUF_R  | ;  | Receive buffer register     |
| CPB   | Η         | COMPARE | ;  | Compare received character  |
| ;     |           |         | -; | Read BCD-Value              |
| DIGI  |           | 4       |    |                             |
|       | I         | 0       |    |                             |
|       | R         | 10      |    |                             |
| ;     |           |         | -  |                             |
| FCOR  |           |         |    |                             |

| РВ<br>;  |   | COMPARE | ;<br>;; | Compare received<br>Kev = F1 ? | character |
|----------|---|---------|---------|--------------------------------|-----------|
| ,<br>CMP | R | RBUF R  | ,       |                                |           |
|          | K | 65      | ;       | F1                             |           |
| ACC      | Z |         |         |                                |           |
| CFB      | Н | SEND    | ;       | Send text                      |           |
|          |   | 1       | ;       | Text 1                         |           |
| ;        |   |         | ;       | Key = F2 ?                     |           |
| CMP      | R | RBUF R  |         | -                              |           |
|          | K | 66      | ;       | F2                             |           |
| ACC      | Z |         |         |                                |           |
| CFB      | Н | SEND    | ;       | Send text                      |           |
|          |   | 2       | ;       | Text 2                         |           |
| ;        |   |         | ;       | Key = F3 ?                     |           |
| CMP      | R | RBUF R  |         |                                |           |
|          | K | 67      | ;       | F3                             |           |
| ACC      | Z |         |         |                                |           |
| CFB      | Н | SEND    | ;       | Send text                      |           |
|          |   | 3       | ;       | Text 3                         |           |
| ;        |   |         | ;       | Key = F4 ?                     |           |
| CMP      | R | RBUF_R  |         |                                |           |
|          | K | 68      | ;       | F4                             |           |
| ACC      | Z |         |         |                                |           |
| CFB      | Н | SEND    | ;       | Send text                      |           |
|          |   | 4       | ;       | Text 4                         |           |
| ;        |   |         |         |                                |           |
| EPB      |   |         |         |                                |           |
|          |   |         |         |                                |           |
| ;=====   |   |         | ==      |                                |           |
| FB       |   | READ    | ;       | Read character                 |           |
| SRXD     |   | 2       | ;       | Interface 2                    |           |
|          | = | 1       |         |                                |           |
| EFB      |   |         |         |                                |           |
| ;        |   |         |         |                                |           |
| FB       |   | SEND    | ;       | Send text                      |           |
| STXT     |   | 2       | ;       | Interface 2                    |           |
|          | = | 1       | ;       | Textnumber                     |           |
| EFB      |   |         |         |                                |           |

#### Einzeltastenerkennung in GRAFTEC

; [ ; || ; || User program example 8.4.3 for the industrial terminal PCD7.D160/170 ; || ; || The program is structured in GRAFTEC. ; File : NDEMO43.SRC ; || ; || ; || Creation: 16.01.97 U.Jäggi ; ; 🏼 1 "<12>" TEXT ; Clear display "<27><84>" ; Cursor off "Main menu F1<10><13>" "I/O 0..23 F2<10><13>" "BCD-Value F3<10><13>" "Date/Time F4" TEXT 2 "<12>" ; Clear display "Input Status .... "I0..7 : \$I0000<10><13>" "016..23 : \$00016<10><13>" "Main menu F1" TEXT 3 "<12>" ; Clear display "BCD-Value I0..7" "\_\_\_\_\_" "Value : \$R0010<10><13>" "Main menu F1" "<12>" TEXT 4 ; Clear display "Date : \$D<10><13>" "Week : \$W<10><13>" "Time : \$H<10><13>" "Main menu F1" TEXT 100 "UART:9600,8,E,1;MODE:MC1;DIAG:016,R100" ; Symboldefinitions ; Diagnostic outputs serial interface ;-----RBSYEQUO16RFULEQUORBSY+1RDIAEQUORBSY+2TBSYEQUORBSY+3TFULEQUORBSY+4TDIAEQUORBSY+5 ; Receiver Busy
; Receive Buffer Full
; Receiver Diagnostic
; Transmitter Busy
; Transmit Buffer Full ; Transmitter Diagnostic ; Text Busy EQU 0 RBSY+6 XBSY Ō -RBSY+7 EQU ; Not Executed NEXE ;-----; Register ;-----RBUF R EQU R 1000

| ;<br>; Cold | lstart  |                | -   |                                         |
|-------------|---------|----------------|-----|-----------------------------------------|
| XOB<br>SASI |         | 16<br>2<br>100 | ; ; | Assignation interface no. 2<br>Text 100 |
| LDL         | Т       | 10<br>25       | ; 1 | Wait on D160                            |
| STL<br>JR   | T<br>L  | 10<br>-1       |     |                                         |
| STXT        |         | 2<br>1         | ;   | Iext 1 (menu text)                      |
| EXOB<br>;   |         |                |     |                                         |
| ; Main<br>; | program |                | -   |                                         |
| COB         |         | 0<br>0         |     |                                         |
| CSB<br>;    |         | 0              | ; ] | Read BCD-Value                          |
| DIGI        | I       | 4<br>0<br>1 0  |     |                                         |
| ;<br>ECOB   | к<br>   | 10             |     |                                         |

SB

0

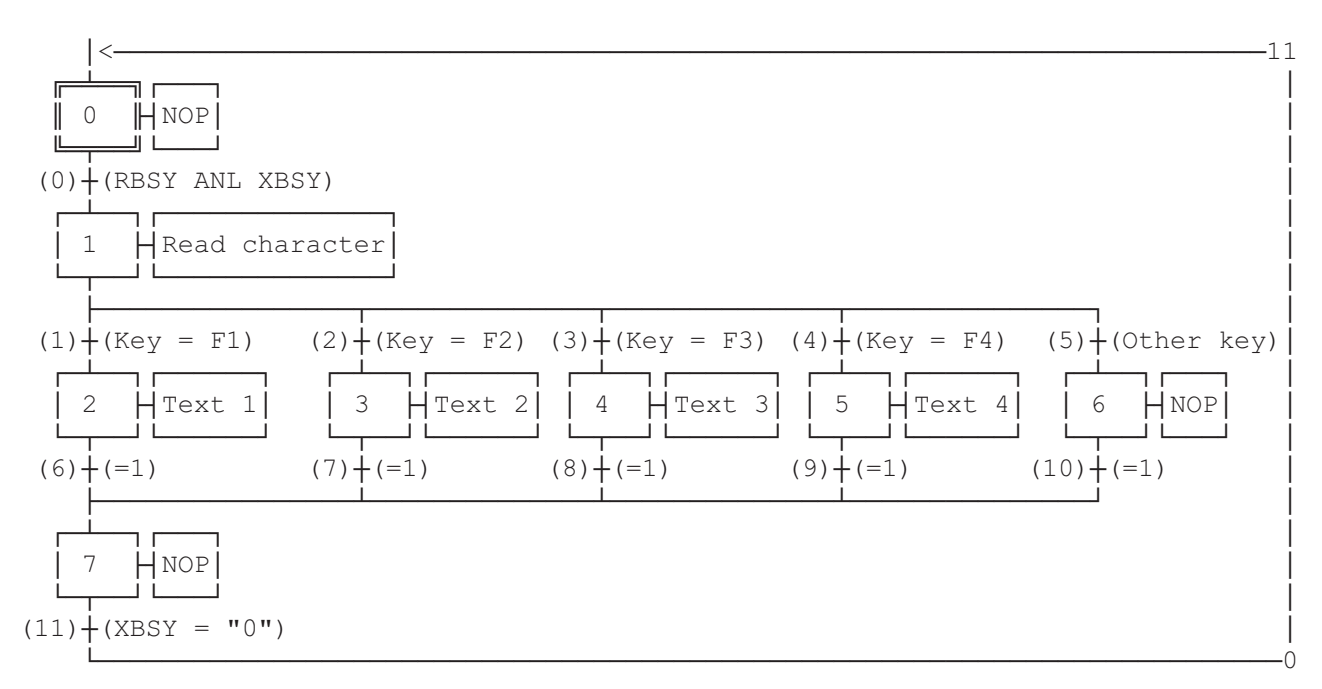

ESB

| SB                     | 0      |             |                               |
|------------------------|--------|-------------|-------------------------------|
| ;<br>IST<br>EST        | 0      |             | ;NOP                          |
| ;<br>ST<br>SRXD        | 1<br>R | 2<br>RBUF R | ;Read character               |
| EST                    |        | _           |                               |
| ;<br>ST<br>STXT<br>EST | 2      | 2<br>1      | ;Text 1<br>; send<br>; text 1 |
| ,<br>ST<br>STXT        | 3      | 2<br>2      | ;Text 2<br>; send<br>; text 2 |
| EST                    |        |             |                               |
| ST<br>STXT             | 4      | 2<br>3      | ;Text 3<br>; send<br>; text 3 |
| ;                      |        |             | -                             |
| ST<br>STXT             | 5      | 2 4         | ;Text 4<br>; send<br>; text 4 |
| EST<br>;               |        |             | _                             |
| ST<br>EST              | 6      |             | ;NOP                          |
| ,<br>ST<br>EST<br>;    | 7      |             | ;NOP                          |

| TR<br>STH<br>ANL<br>ETR | 0<br>0<br>0      | 16<br>22     | ;RBSY ANL XBSY<br>; Receiver busy<br>; Text busy |
|-------------------------|------------------|--------------|--------------------------------------------------|
| TR<br>CMP<br>ACC<br>ETR | 1<br>R<br>K<br>Z | RBUF_R<br>65 | ;Key = F1<br>; F1                                |
| TR<br>CMP<br>ACC<br>ETR | 2<br>R<br>K<br>Z | RBUF_R<br>66 | ;Key = F2<br>; F2                                |
| TR<br>CMP<br>ACC<br>ETR | 3<br>R<br>K<br>Z | RBUF_R<br>67 | ;Key = F3<br>; F3                                |
| TR<br>CMP<br>ACC<br>ETR | 4<br>R<br>K<br>Z | RBUF_R<br>68 | ;Key = F4<br>; F4                                |
| ;<br>TR<br>ETR          | 5                |              | ;Other key                                       |
| ;<br>TR<br>ETR<br>      | 6                |              | ;=1                                              |
| ,<br>TR<br>ETR<br>;     | 7                |              | ;=1                                              |
| ,<br>TR<br>ETR<br>;     | 8                |              | ;=1                                              |
| TR<br>ETR<br>;          | 9                |              | ;=1                                              |
| TR<br>ETR<br>;          | 10               |              | ;=1                                              |
| TR<br>STL<br>ETR<br>;   | 11<br>0          | 22           | ;XBSY = "0"<br>; Text busy                       |
| ESB                     |                  |              |                                                  |

; [ ; || User program example 8.5 for the industrial terminal PCD7.D160/170 ; || ; || ; || ; || Modifying numerical parameters ; || File : DEMO160.SRC ; || ; || Creation: 03.02.97 N. Bovigny ; || ; || ; 🏼 ; EQU O 16 RBSY F ; Receiver Busy PUBL RBSY F ; Receiver Busy XBSY F EQU 0 22 ; Text Busy ; Text Busy PUBL XBSY F IN BUSY EQU 0 32 ; Input Busy PUBL IN BUSY ; Input Busy SIGN EQU 0 33 ; Sign input R 0 DOC RΧ EQU R 1 R\_Y EQU R 2 EDIT\_R R 3 EQU KEY EQU R 10 DOC R 99 DIAG R EQU R 3999 ; Diagnostic register т О DOC т 1 DOC DOC C 0 DOC C 99 C 100 DOC K INC2 EQU K 10 PUBL K INC2 K INC3 EQU K 100 PUBL K INC3 K INC4 EQU K 1000 PUBL K INC4 X INIT EQU TEXT 0 X PR1 EQU TEXT 1 ; Prompt 1 X PR2 TEXT 2 ; Prompt 2 EQU TEXT 3 X PR3 EQU TEXT 3999 X SASI EQU CHAN N EQU 2 PUBL CHAN N DOC COB 0 MODIFY EQU FB 0 PUBL MODIFY

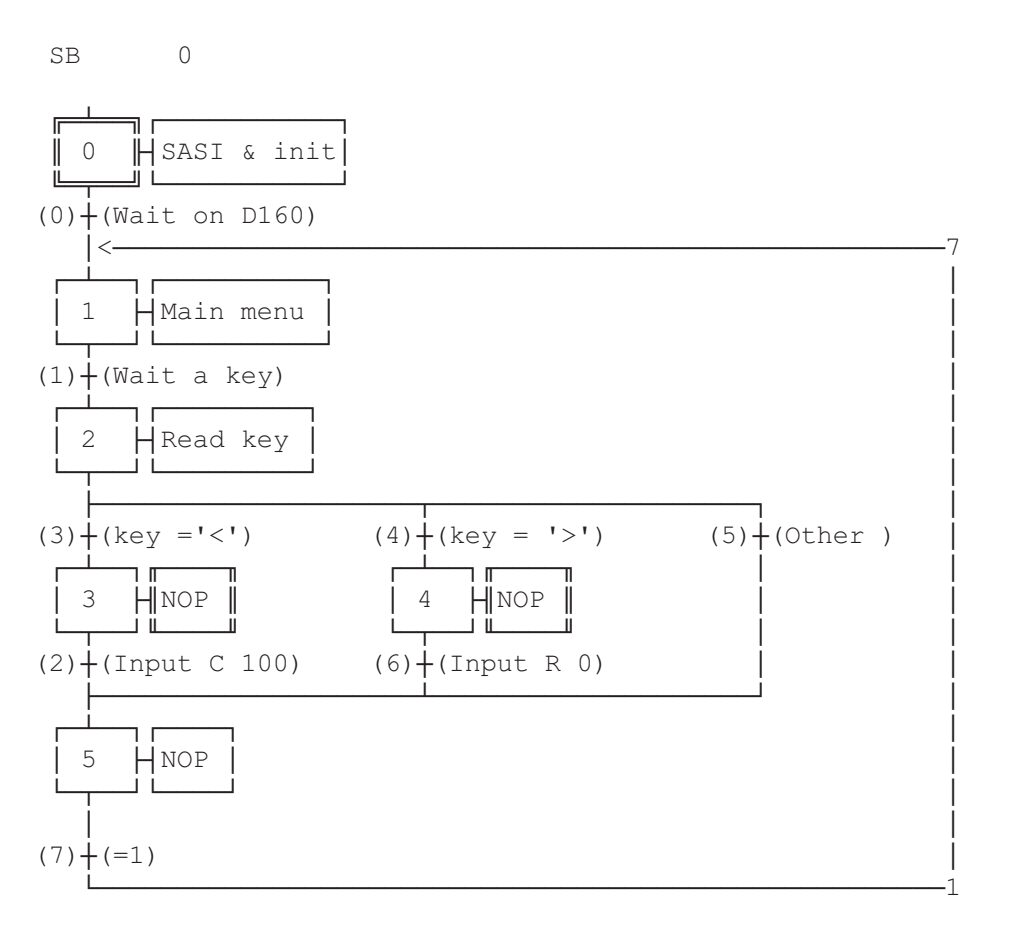

ESB

;-----; Mainprogram ;-----0 COB ; Main program 0 CSB 0 ; Call communication SB ECOB 0 SB ;-----IST O ; SASI & init 0 0 ; Wait on D160 SASI CHAN N X\_SASI \$SASI TEXT X\_SASI "UART:9600,8,E,1;" "MODE:MC1;" ; MCO for D170 with cable K422 "DIAG:", RBSY\_F.T, ", ", DIAG\_R.T \$ENDSASI
ACC H SOCL CHAN\_N 0 LDL T O 25 LDL C 100 0 LDL R 0 0 EST ;0 ;-----ST 1 ; Main menu
I 0 ; Wait on D160
I 7 ; =1
O 1 ; Wait a key
STXT CHAN\_N ; send the main
X\_INIT ; menu ; Main menu ; Wait on D160 TEXT X INIT "<ESC>D<ESC>@@H<FF>" "<<>Edit Cnt 100<CR><LF>" "<>> Edit Reg 0<CR><LF><LF>" " Press a key" LDL R X ; X position 32 RΥ ; Y position LDL 35 EST ;1 ;-----2 ; Read key ; Wait a key ; key = '<' ; key = '>' ST I 1 O 3 O 4 O 5 ; Other SRXD 2 ; read key KEY EST ;2 ;-----ST 3 ; NOP ; key = '<' I 3 02 ; Input C 100 EST ;3 ;-----ST 4 ; NOP I 4 ; key = '>' 06 ; Input R 0 EST ;4 ;-----; NOP ST 5 ; Input C 100 ; Input R 0 I 2 I 6 I 5 ; Other ; =1 07 EST ;5 ;-----

|        | TR       | 0                      | ;   | Wait on D160                     |
|--------|----------|------------------------|-----|----------------------------------|
|        |          |                        | ;   | SASI & init                      |
|        | 0.57     |                        | ;   | Main menu                        |
|        | STL      | ·1· 0                  |     |                                  |
|        | ETR<br>• | ; 0                    |     |                                  |
|        | ,<br>TR  | 1                      | ;   | Wait a key                       |
|        |          | I 1                    | ;   | Main menu                        |
|        |          | 02                     | ;   | Read key                         |
|        | STH      | RBSY F                 | ;   | wait a key                       |
|        | ETR      | ;1                     |     |                                  |
|        | ;        | <br>2                  |     | $T_{\text{DDUI}} = C_{-1} O_{0}$ |
|        | IK       | <i>2</i><br>т 2        | '   |                                  |
|        |          |                        | ,   | NOP                              |
|        | 7.00     | 0 5                    | ;   | NOP                              |
|        | ACC      | H                      |     |                                  |
|        | RES      |                        | ;   | sign input not allowed           |
| TEXT X | _PRI     | "Cht IUU:\$%U/d\$",ed: | 1T_ | _r.041                           |
|        | CFB      | MODIFY                 | ;   | Call FB Modify                   |
|        |          | X_PRI                  | ;   | Input Text                       |
|        |          | R_X                    | ;   | X Position                       |
|        |          | R_Y                    | ;   | Y Position                       |
|        |          | C 100                  | ;   | Counter to be modified           |
|        |          | EDIT_R                 | ;   | Editing register                 |
|        |          | SIGN                   | ;   | Sign input                       |
|        | STL      | IN_BUSY                |     |                                  |
|        | ETR      | ;2                     |     |                                  |
|        | ,<br>TR  | 3                      | ;   | key = '<'                        |
|        |          | I 2                    | ;   | Read key                         |
|        |          | 03                     | ;   | NOP                              |
|        | CMP      | KEY                    | ;   | if key = '<'                     |
|        |          | K 8                    |     | 7                                |
|        | ACC      | Z                      |     |                                  |
|        | ETR      | ; 3                    |     |                                  |
|        | ;        |                        |     |                                  |
|        | TR       | 4                      | ;   | $\text{Key} = \frac{1}{2}$       |
|        |          |                        | ;   | Read Key                         |
|        | CMP      | 0 4                    | ;   | NOP                              |
|        | CMP      | KEI                    | ;   | li key = '>'                     |
|        | 100      | K 6                    |     |                                  |
|        | ACC      | Z                      |     |                                  |
|        | ETR      | ;4                     |     |                                  |
|        | ,        | 5                      | :   | Other                            |
|        |          | т 2                    | :   | Read key                         |
|        |          | 0.5                    |     | NOP                              |
|        | ETR      | :5                     | '   |                                  |
|        | ;        | , ~                    |     |                                  |

|      | TR    | 6                  | ;      | Input R 0               |
|------|-------|--------------------|--------|-------------------------|
|      |       | I 4                | ;      | NOP                     |
|      |       | 05                 | ;      | NOP                     |
|      | ACC   | Н                  |        |                         |
|      | SET   | SIGN               | ;      | Sign input not allowed  |
| TEXT | X PR2 | "Reg 0:\$%06.1d\$" | ",edit | r.04T," "               |
|      | CFB   | MODIFY             | ;      | Call FB MODIFY          |
|      |       | X PR2              | ;      | Input text              |
|      |       | R_X                | ;      | X position              |
|      |       | R_Y                | ;      | Y position              |
|      |       | R 0                | ;      | Register to be modified |
|      |       | EDIT_R             | ;      | Editing register        |
|      |       | SIGN               | ;      | Sign input              |
|      | STL   | IN_BUSY            |        |                         |
|      | ETR   | ; 6                |        |                         |
|      | ;     |                    |        |                         |
|      | TR    | 7                  | ;      | =1                      |
|      |       | I 5                | ;      | NOP                     |
|      |       | 0 1                | ;      | Main menu               |
|      | ETR   | ;7                 |        |                         |
|      | ESB   | ;0                 |        |                         |

### Funktionsblock: MODIFY

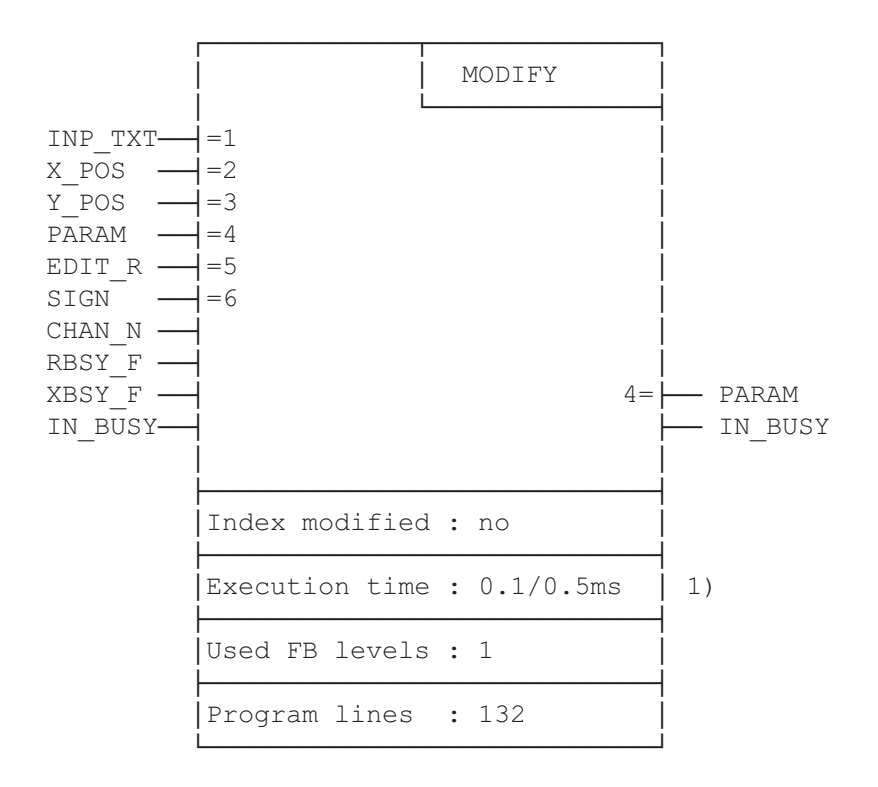

Verändern von Werten mit dem Industrieterminal PCD7.D160 und D170

1) 0.1ms : keine Taste betätigt 0.4ms : Pfeiltaste "links" betätigt (gemessen mit PCD2)

#### Funktionsbeschreibung

Mit diesem Funktionsblock kann der Inhalt eines PCD-Registers oder Zählers mit dem Terminal PCD7.D160/D170 verändert werden. Voraussetzung dazu ist, dass der Setup des Terminals in den Modus "**mit Shift-Funktion**" gebracht wird.

Die Werte von angezeigten Registern und Zählern können unter Zuhilfenahme der Pfeiltasten verändert werden. Um grosse Wertveränderungen rasch vornehmen zu können, kann mit beschleunigter Änderungs-Geschwindigkeit in mehreren Stufen gearbeitet werden. Durch Veränderung eines Wertes nach unten kann bei einem Register auch unter Null in den negativen Bereich gefahren werden.

#### Vorgehen bei der Programmierung

Damit angezeigte Werte verändert werden können, muss der FB zyklisch bearbeitet werden (vorzugsweise in einer Graftec-Transition oder in einem Umlaufprogramm) bis das BUSY-Flag 0 wird. Der Anwender definiert einen Text "INP\_TXT", der den anzuzeigenden Registerwert im entsprechenden Format enthält.

Die Parameter des FB enthalten folgende Definitionen:

- der Text
- die Position auf dem Display
- die serielle Schnittstelle
- das Register oder der Zähler, der angezeigt und verändert werden soll
- ein Eingabe-Register
- Erlaubnis für negative Werte

Weitere Hinweise für die Programmierung:

- Das Terminal muss sich im Modus "Shift keys: Yes" befinden
- Im Setup muss "Key auto-repeat: All keys, 2 speed" gewählt sein
- Zur Laufzeit muss der Zugriff zum Setup gesperrt sein (ESC @ H)

#### Liste der Ein- und Ausgänge

| Symbol  | Beschreibung                              | Тур   | Format  | Wertebereich            | Definition |
|---------|-------------------------------------------|-------|---------|-------------------------|------------|
| INP_TXT | Eingabetext                               | Х     | Text    |                         | Parameter  |
| PARAM   | Eingabe-Parameter<br>(R oder C)           | R/C   | Integer | Ganzer Bereich R oder C | Parameter  |
| EDIT_R  | Editier-Register                          | R     | Integer | Ganzer Bereich R        | Parameter  |
| X_POS   | Cursor X-Position                         | R     | Integer | 3247                    | Parameter  |
| Y_POS   | Cursor Y-Position                         | R     | Integer | 3235                    | Parameter  |
| SIGN    | Negative Werte erlaubt                    | F/I/O | Binary  | 1 = ja / 0 = nein       | Parameter  |
| CHAN_N  | Serielle Schnittstelle                    | K     | Integer | 03                      | Extern     |
| RBSY_F  | Receive busy flag                         | F/O   | Binary  | 0/1                     | Extern     |
| XBSY_F  | Text busy flag                            | F/O   | Binary  | 0/1                     | Extern     |
| IN_BUSY | Input busy flag                           | F/O   | Binary  | 0/1                     | Extern     |
| K_INC2  | Wert für 2. Änderungs-<br>Geschwindigkeit | К     | Integer | Empfohlener Wert : 10   | Extern     |
| K_INC3  | Wert für 3. Änderungs-<br>Geschwindigkeit | K     | Integer | Empfohlener Wert : 100  | Extern     |
| K_INC4  | Wert für 4. Änderungs-<br>Geschwindigkeit | K     | Integer | Empfohlener Wert : 1000 | Extern     |

Legende:

Extern

Diese Elemente werden beim Aufruf des FB als Parameter direkt übergeben Parameter Diese Elemente werden nicht als Parameter übergeben und sind als "Public" im Hauptprogramm zu definieren.

#### Erläuterungen zu den FB-Ein- und Ausgängen

Eingabetext "INP\_TXT":

Dieser Text wird beim ersten Aufruf des FB und bei jeder Tastenbetätigung aufgerufen. Er muss unbedingt das zu verändernde Register (EDIT\_R) enthalten inkl. des entsprechenden Ausgabeformates. Der Text darf aber keine Steuerbefehle (Strings) für das Terminal beinhalten. Die Positionierung des Eingabetextes erfolgt automatisch über die Parameter X\_POS und Y\_POS des FB.

Beispiel:

TEXT INP\_TEXT "Register:\$%06.1\$",REG.04T Hinweis: REG ist ein unabhängiges Register (kein FB-Parameter)

<u>Position des Cursors "X POS und Y POS":</u> Er definiert die Position des ersten Charakters des Eingabetextes.

Vorzeichen "SIGN":

Mit diesem Flag wird die Zulassung von neg. Werten geregelt.

"SIGN" =  $0 \rightarrow$  Wert wird bei Null begrenzt

"SIGN" =  $1 \rightarrow$  negative Werte werden zugelassen

- Hinweise: Für Zähler (C) muss "SIGN" = 0 sein
  - Die Grenze Null wird nur während des Dekrementierens überwacht. Der Wert kann negativ sein, wenn das Register im Eingabetext bereits einen negativen Wert enthält.

Schnittstellen-Nummer "CHAN\_N":

Definiert die Nummer der seriellen Schnittstelle. Die Assignierung dieser Schnittstelle muss vor dem Aufruf des FB im SASI-Text erfolgen.

Diagnoseflag "RBSY F" und "XBSY F" zur seriellen Schnittstelle: Diese Flag-Adressen müssen übereinstimmen mit denjenigen, die im SASI-Text definiert sind.

Input Busy Flag "IN\_BUSY":

Vor dem ersten Aufruf des FB muss dieses Flag null sein (im XOB 16 zurücksetzen). Das Flag wird beim ersten Aufruf des FB hoch gesetzt. Nachdem vom Terminal ein Enter empfangen wurde, wird das Flag wieder zurückgesetzt.

#### Intern verwendete Elemente

Der FB verwendet intern 2 Register und 2 Flag für seine Arbeit. Diese werden lokal als Symbole definiert und dürfen nur hier verwendet werden. Es muss nur je die tiefere der beiden Adressen definiert werden.

| Symbol | Beschreibung                | Тур | Default-Wert | Definition |
|--------|-----------------------------|-----|--------------|------------|
| WORK_R | Basisadresse der 2 Register | R   | 2000         | Local      |
| WORK_F | Basisadresse der 2 Flag     | F   | 2000         | Local      |

#### Tastenzuweisung

Die Tasten-Codes können bei Bedarf durch Symbole anwendungsspezifisch angepasst werden. Nachfolgend sind die Default-Codes notiert, wie sie direkt von den Terminals D160 und D170 ausgegeben werden.

| Symbol  | Beschreibung                                                             | Default-Code       | Definition |
|---------|--------------------------------------------------------------------------|--------------------|------------|
| K_CR    | Taste 'E' (carriage return)<br>Bestätigt die Modifikation eines Wertes   | K 13               | Local      |
| K_QUIT  | Taste 'Q' (quit)<br>Beendigt und ignoriert die Modifikation              | K 113              | Local      |
| K_UP    | Pfeil nach oben (↑)<br>Inkrementiert den Wert                            | K 11               | Local      |
| K_DOWN  | Pfeil nach unten (↓)<br>Dekrementiert den Wert                           | К 5                | Local      |
| K_LEFT  | Pfeil nach links (←)<br>Dekrementiert mit Geschwind. 3 und 4             | K 8                | Local      |
| K_RIGHT | Pfeil nach rechts $(\rightarrow)$<br>Inkrementiert mit Gechwind. 3 und 4 | K 6                | Local      |
| K_2ON   | Aktivierung 2. Geschwindigkeit                                           | K 30 <sup>1)</sup> | Local      |
| K_2OFF  | Deaktivierung 2. Geschwindigkeit                                         | K 31 <sup>1)</sup> | Local      |

1) Diese Codes werden automatisch vom Terminal gesendet, wenn eine Taste länger als 3 Sekunden betätigt, bzw. wenn sie wieder losgelassen wird.

#### Veränderung der Werte mittels der Pfeiltasten

Wird der FB zum ersten mal aufgerufen, so wird der Eingabetextangezeigt. Das IN\_BUSY-Flag wird 1 und der Inhalt des Registers PARAM wird in das Register EDIT\_R kopiert. Jetzt kann am Terminal der angezeigte Wert mit den Pfeiltasten verändert werden.

Für die Tasten  $\uparrow$  und  $\downarrow$  beträgt die Veränderung eine Einheit pro Betätigung. Wird die Taste länger als 0,7 Sekunden betätigt, so wird die Funktion automatisch repetiert. Nach 3 Sekunden setzt die 2. Änderungsgeschwindigkeit ein mit dem Faktor von 10.

Mit den Tasten ← und → beträgt der Änderungsfaktor 100 (3. Geschwind.) Auch hier wird die Änderung nach 0,7 Sekunden repetiert und nach 3 Sekunden auf den Änderungsfaktor 1000 (4. Geschwindigkeit) erhöht.

Die Änderungsgeschwindigkeiten 2 bis 4 können gegenüber den Default-Werten mit den Symbolen K\_INC modifiziert werden.

Die Eingabe wird abgeschlossen durch Betätigung der Taste "E" (mit Shift). Die Eingabe kann ignoriert werden durch Betätigung der Taste "Q".

Anschliessend geht das Flag IN\_BUSY auf 0. Während der Eingabe wird das Register PARAM nicht verändert. Es übernimmt den neuen Wert erst nachdem die Taste "E" betätigt wurde.

# 9. Vergleich der Terminals PCD7.D202 und ..D160/..D170

| Kriterium                  | D202                                        | D170                                        | D160                                        |
|----------------------------|---------------------------------------------|---------------------------------------------|---------------------------------------------|
| Frontfarbe                 | lichtgrau                                   | lichtgrau                                   | lichtgrau                                   |
| Schutzart der Front        | IP 65                                       | IP 65                                       | IP 20                                       |
| Montage                    | Fronteinbau                                 | Fronteinbau                                 | Aufbau auf PCD1/2                           |
| Speisung                   | 24 VDC                                      | 24 VDC                                      | 5 V ab PCD1/2-Bus                           |
| Anzeige                    | 4 x 20 Charakter,<br>LCD mit Rücklicht      | 4 x 16 Charakter,<br>LCD mit Rücklicht      | 4 x 16 Charakter,<br>LCD mit Rücklicht      |
| Rücklicht beim Einschalten | ein                                         | aus                                         | aus                                         |
| Charakter-Satz             | ASCII + Sonderzeichen für<br>D / F / E / SK | ASCII + Sonderzeichen für<br>D / F / E / SK | ASCII + Sonderzeichen für<br>D / F / E / SK |
| Tastatur                   | 25 Tasten                                   | 5 Tasten mit<br>5 bzw. 8 Funktionen         | 5 Tasten mit<br>5 bzw. 8 Funktionen         |
| Beschriftungsstreifen      | nur bei 4 Funktionstasten                   | alle 5 Tasten                               | alle 5 Tasten                               |
| LEDs                       | 4 + 4                                       | keine                                       | keine                                       |
| Serielle Schnittstelle     | RS232, 9poliger Stecker                     | RS232, 9poliger Stecker                     | Port 2 von PCD1/2                           |
| Baudrate                   | 110 19200 bps                               | 110 19200 bps                               | 110 19200 bps                               |
| Datenbits                  | 8 oder 7                                    | 8                                           | 8                                           |
| Stop Bits                  | 1 oder 2                                    | 1                                           | 1                                           |
| Default Handshaking        | None (MC0)                                  | RTS/CTS (MC1)                               | RTS/CTS (MC1)                               |
| Verwendbare Kabel          | PCD7.K412 und K422                          | PCD7.K412 und K422                          | -                                           |
| Befehle:                   |                                             |                                             |                                             |
| - Anzeige-Kontrast         | 015                                         | 07                                          | 07                                          |
| - Shift-Modus              | dauernd                                     | No/Yes                                      | No/Yes                                      |

Notizen:

## 10. Schnittstellen-Verbindungskabel RS232

Die Kabel sind doppelt abgeschirmt und weisen metallische Steckergehäuse auf Standardlänge 2.5 m.

Typ PCD7.K412: Betriebskabel RS232 ohne RTS/CTS

Einsatz zwischen ..D170 und der PGU-Buchse (Kanal 0) aller PCD-Prozessormodule.

| Terminal PCD7.D170                                                                                                    |              | PCD-Prozessormodul<br>auf PGU-Buchse<br>(Schnittstelle 0)                                                                                                    |
|----------------------------------------------------------------------------------------------------|--------------|----------------------------------------------------------------------------------------------------|
| 9-poliger<br>D-Sub-Stecker<br>(männlich)                                                                                                  | Kabel RS 232 | 9-poliger<br>D-Sub-Stecker<br>(männlich)                                                                                                    |
| TxD       2       0-         RxD       3       0-         SGND       5       0-         CTS       7       0-         RTS       8       0- |              | $ \begin{array}{c cccc}  & \circ & 2 & RxD \\ \hline  & \circ & 3 & TxD \\ \hline  & \circ & 5 & SGND \\ \hline  & \circ & 7 & RTS \\ \hline  & \circ & 8 & CTS \\ \end{array} $ |
| Schirm / Gehäuse                                                                                                    | •            | • Schirm / Gehäuse                                                                                                    |

PCD-Prozessor- bzw. Busmodul

#### Typ PCD7.K422: Betriebskabel RS232 ohne RTS/CTS

Einsatz zwischen ..D170 und dem Prozessor- bzw. Busmodul von PCD1, PCD2 oder PCD4. Freie Kabelenden für Schraubanschlüsse.

#### Terminal PCD7.D170

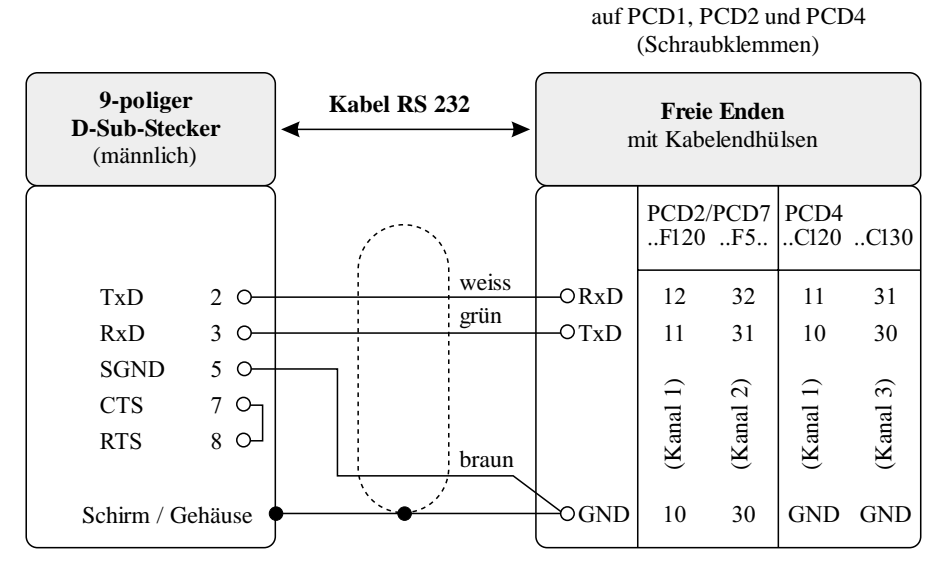

### **Bildschirm-Vorlagen**

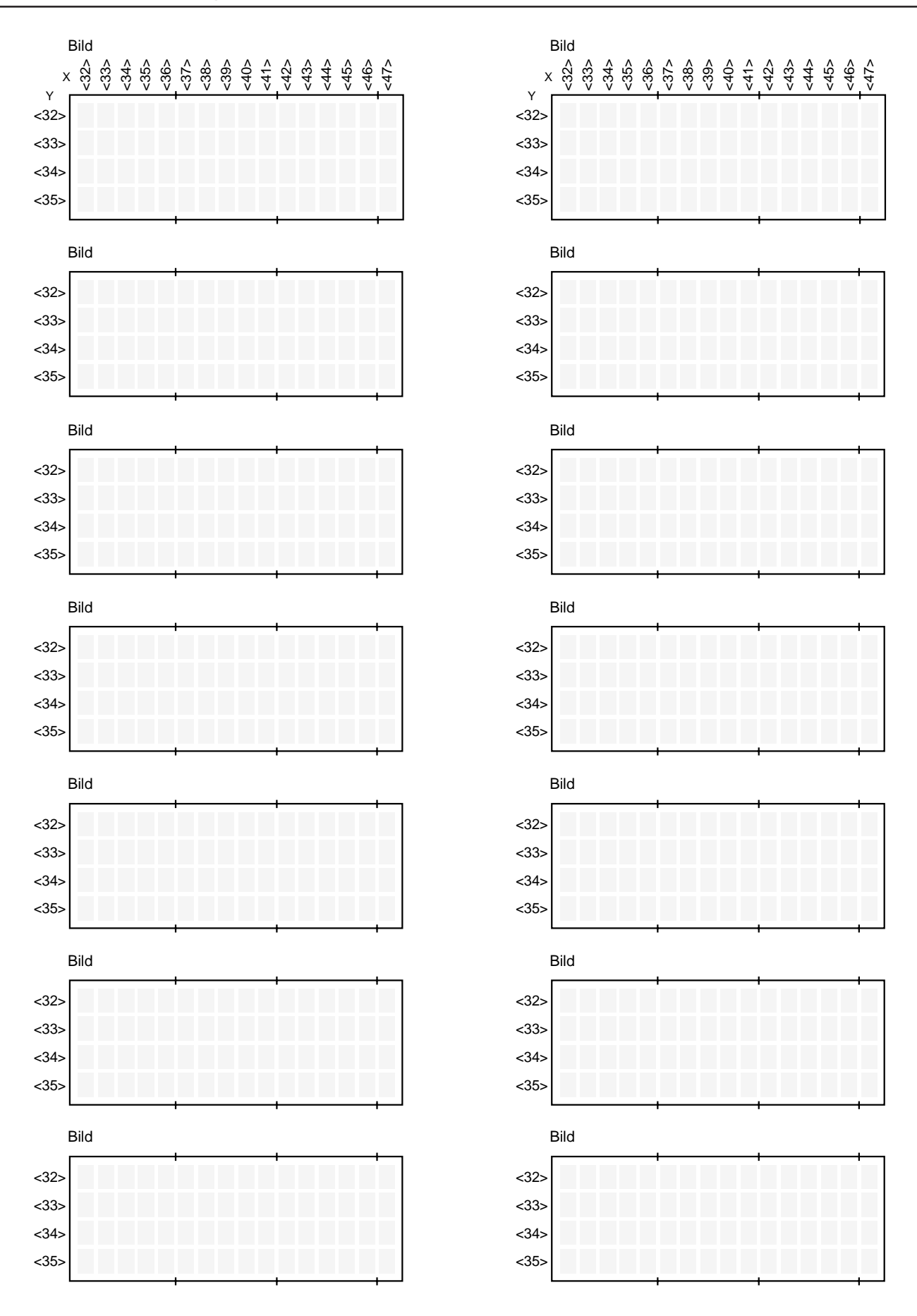

Bildschirm-Vorlagen

Notizen:

|                                       | 1                                           |
|---------------------------------------|---------------------------------------------|
| Absender:                             | An:                                         |
| Firma<br>Abteilung<br>Name<br>Adresse | SAIA-Bu<br>Bahnhofs<br>CH-3280<br>http://ww |
| Tel.                                  | GB: Elec                                    |
| Datum                                 | Industrie<br>PCD7.D                         |

SAIA-Burgess Electronics AG Bahnhofstrasse 18 CH-3280 Murten (Schweiz) http://www.saia-burgess.com

**GB:** Electronic Controllers

Industrielle Kleinterminals PCD7.D160 und ..D170

Falls Sie Vorschläge zu SAIA<sup>®</sup> PCD zu machen oder Fehler in diesem Handbuch gefunden haben, sind wir Ihnen für einen kurzen Bericht dankbar.

Ihre Vorschläge: